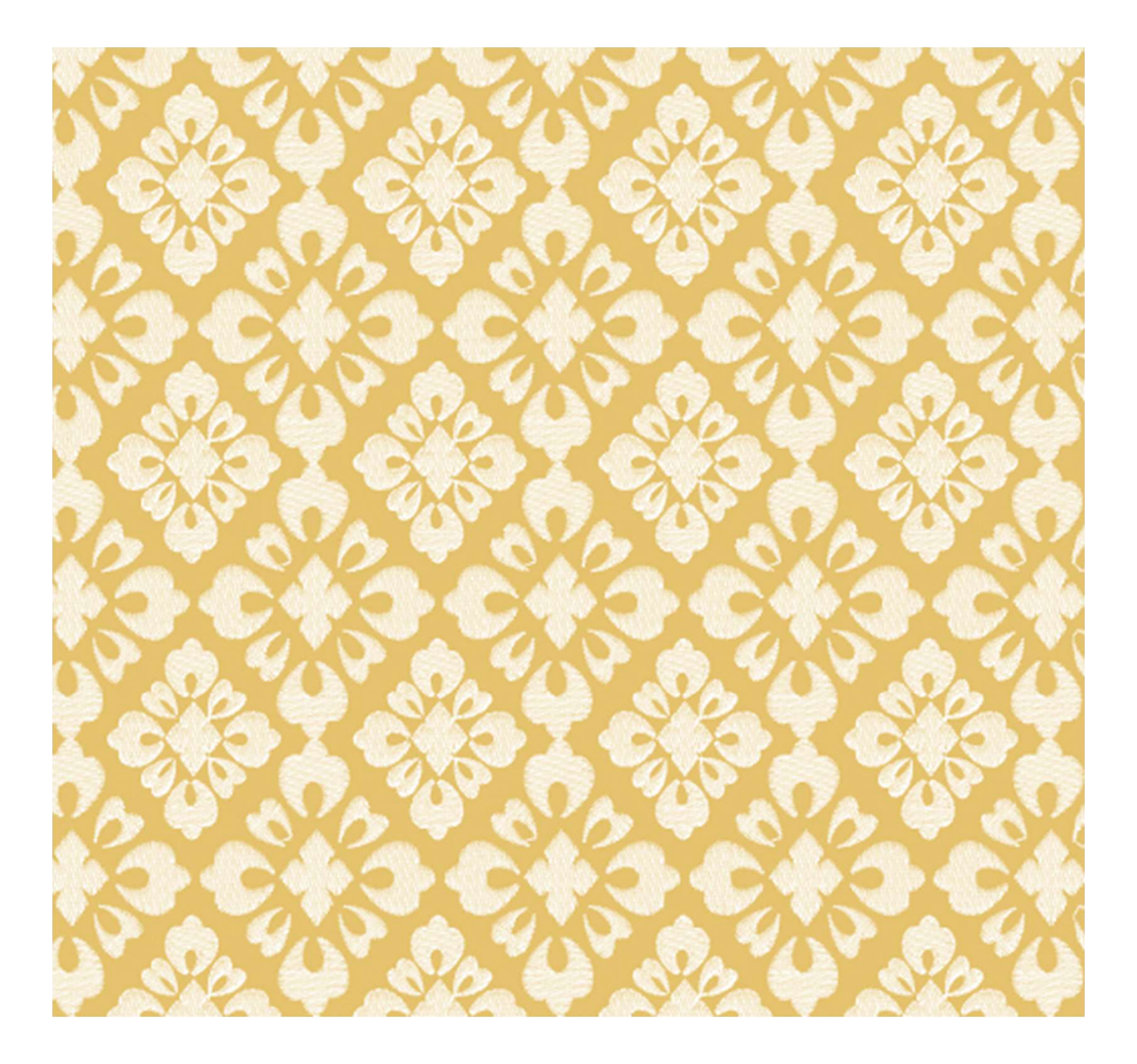

Artistic Digitizer ァーティスティックデジタイザー 簡単操作ガイド

2025/6/25 更新 (バージョン番号:2.0)

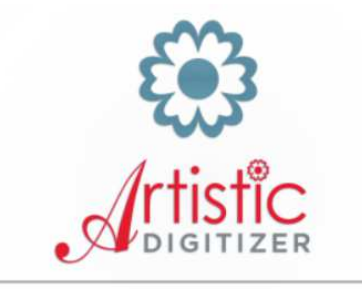

GO AHEAD - BE AN ARTIST

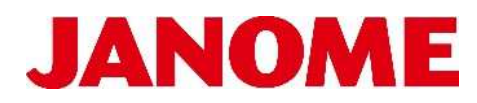

### もくじ

| ページ番号 |                                                |
|-------|------------------------------------------------|
| 1     | もくじ                                            |
| 2     | ソフトウェアログイン                                     |
| 3     | 作業環境の設定                                        |
| 5     | 刺しゅう準備(ミシン・枠・生地の設定)                            |
| 7     | 刺しゅうデザインを呼び出す                                  |
| 8     | 作業画面を操作する(拡大/縮小/スクロール)                         |
| 10    | 刺しゅうデザインを保存する                                  |
| 11    | イラストを刺しゅうに変換する                                 |
| 14    | シュミレーターで縫い方を確認する                               |
| 15    | 刺しゅう順序の並べ替え                                    |
| 17    | 刺しゅうオブジェクトの糸色を変更する                             |
| 18    | 刺しゅうデザインを保存する                                  |
| 19    | 刺しゅうデザインをミシンへ出力する                              |
| 20    | 文字をデジタイズ                                       |
| 22    | 下絵を呼び出す(背景画像)                                  |
| 24    | 自由にデジタイズ                                       |
| 25    | デジタイズした形を微調整する                                 |
| 26    | ステッチタイプを変更する                                   |
| 31    | 刺しゅうオブジェクトの編集(連続コピー)                           |
| 40    | 写真を刺しゅうに変換する                                   |
| 41    | 刺しゅうオブジェクトを編集する                                |
| 44    | 刺しゅう順序の並べ替え                                    |
| 46    | 開始点・終了点の変更/糸切り・ミシン停止の設定                        |
| 47    | ヘルプの確認方法                                       |
| ※インス  | トールの手順についてはArtistic Digitizer製品ホームページをご確認ください。 |

# ソフトウェアログイン

Artistic Digitizerは複数台のパソコンへのインストールが可能です。その場合、同時に起動できるパソコンは1台のため、 使用するパソコンではシリアルナンバーとアクティベーションコードによるログインが必要になります。 ※以下の作業はネット環境下で行ってください。

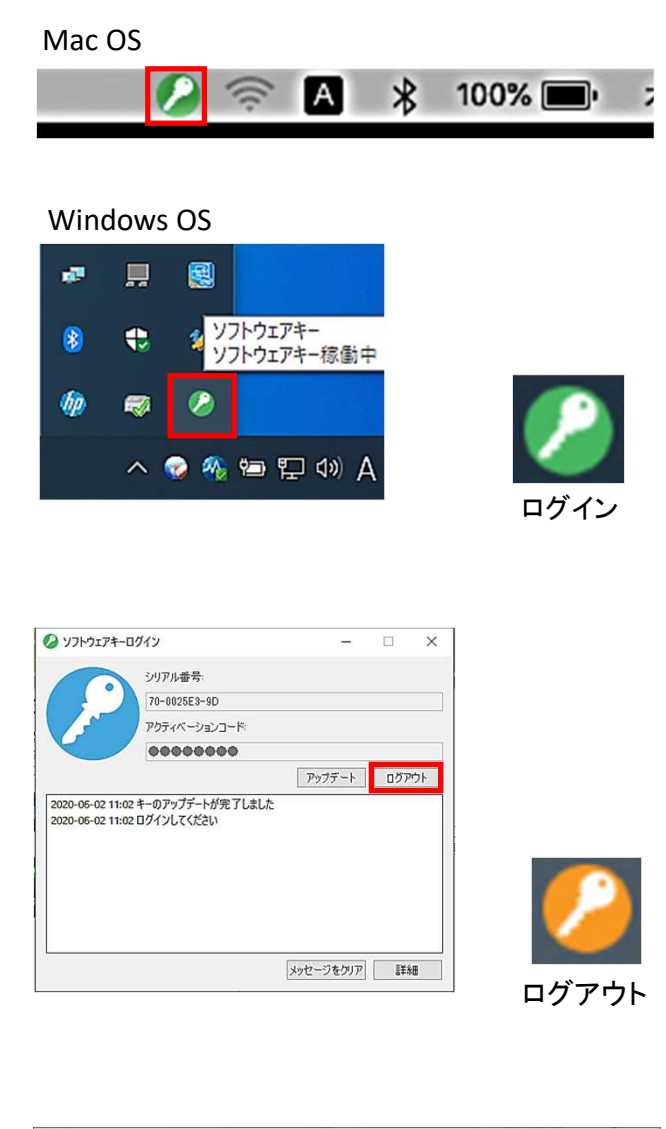

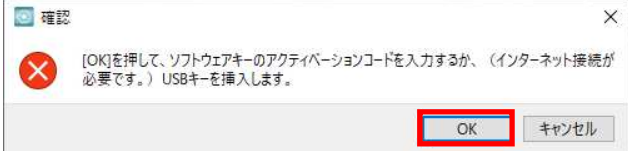

### ログアウト

複数のパソコンにArtistic Digitizerをインストールする ときには、先にインストール済パソコンのソフトウェアを ログアウトしておきましょう。ソフトが起動中の場合は 閉じてから操作を行ってください。

通知領域(時刻やバッテリーなどの情報がある部分) にソフトウェアキーが表示されます。

#### ソフトウェアキーをダブルクリック

ソフトウェアキーログイン画面が表示されます。

#### 『ログアウト』をクリック

メッセージ欄にログアウトの表示が追加されます。 これで現在ソフトウェアを起動しているパソコンから ログアウトできました。 正常にログアウトしているとき、ソフトウェアキーは 緑からオレンジに変化しています。 ※一度ログアウトしてもシリアル番号とアクティベー ションコードは保存されています。

ログアウト後再ログインする場合、Artistic Digitizer のソフトを起動すると確認画面が表示されますが、 『OK』をクリックするとソフトウェアキーログイン画面 になります。

※未使用の状態で約8時間が経過すると自動で ログアウト状態になります。

※ログイン後はインターネット環境下になくてもソフト は使用できますが、未接続・未使用のまま20日以上 経過すると、ログインを求められることがありますの でご注意ください。

## 作業環境の設定

※ガイドの用語説明 クリック→マウスの左クリックをワンクリック それ以外(ダブルクリック、右クリックなど)のときには説明に明記します。

#### Artistic Digitizer起動画面

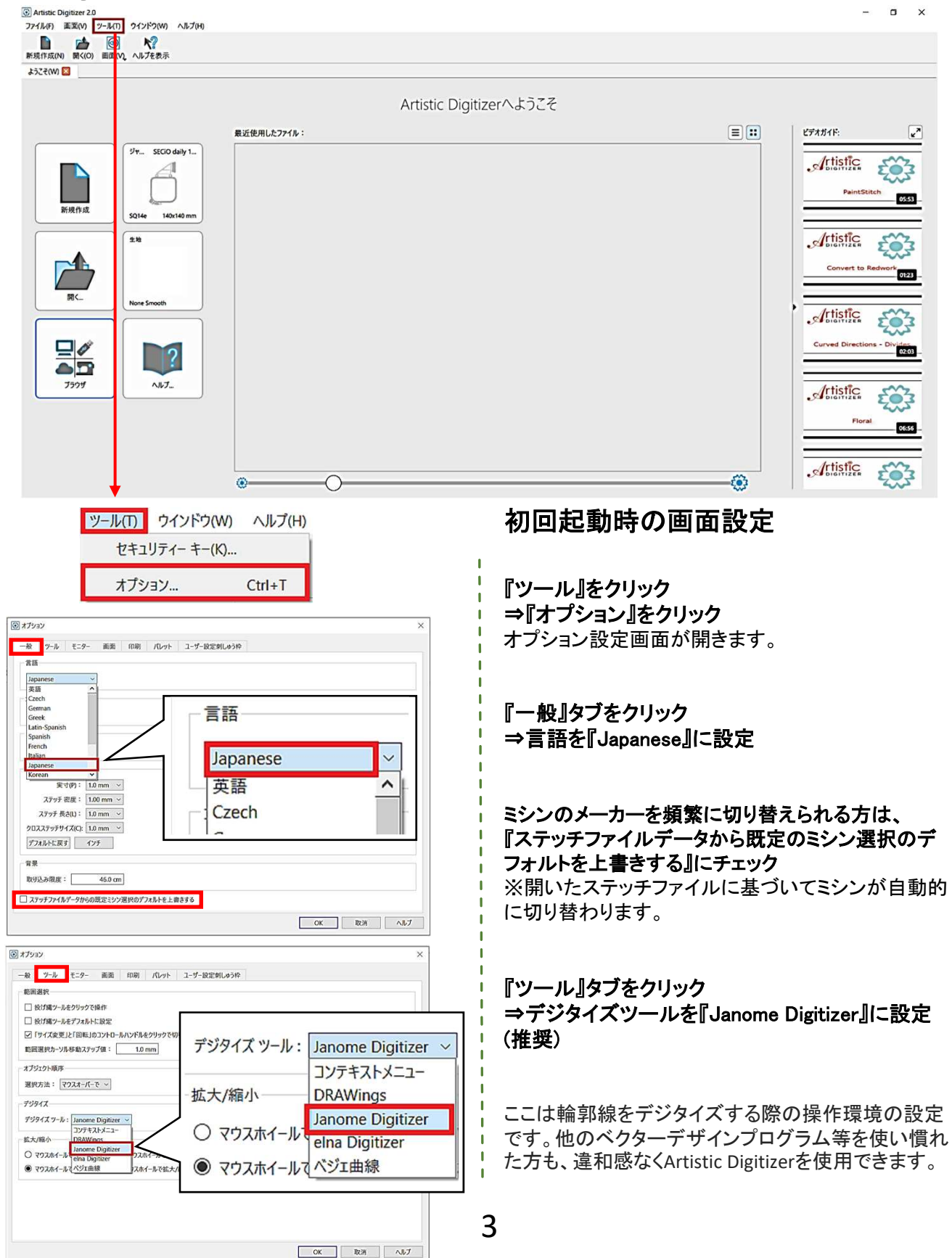

### 作業環境の設定

### 初回起動時の画面設定

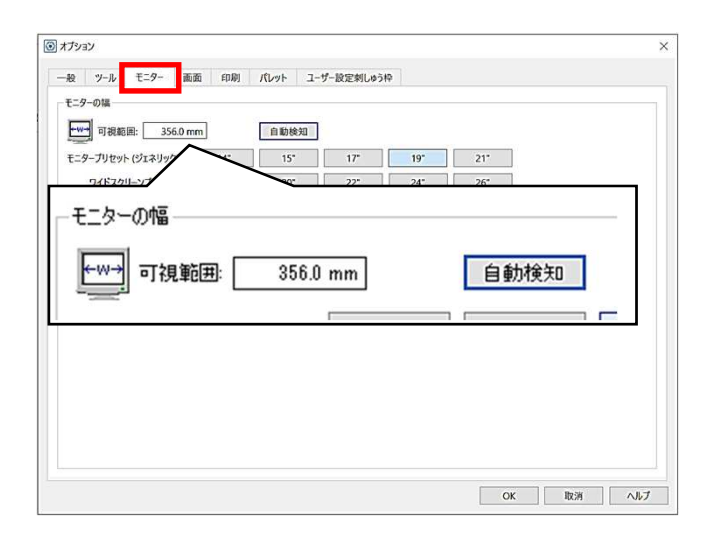

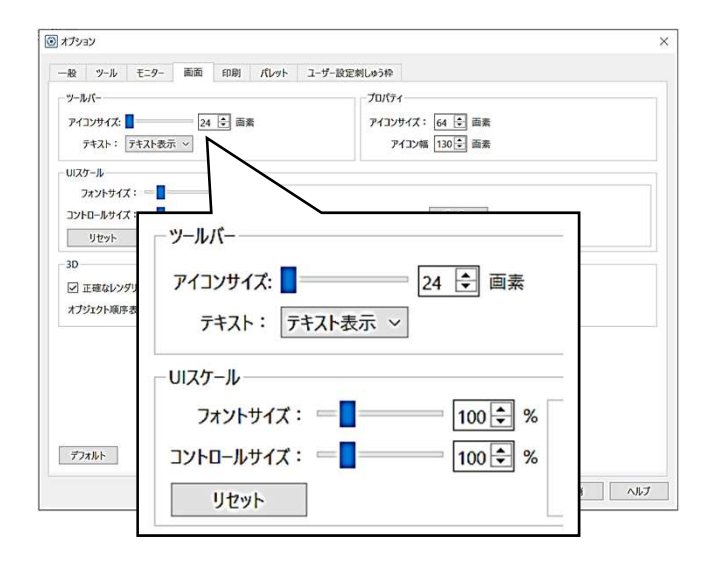

| 123 | њ                                   |    |       |  |
|-----|-------------------------------------|----|-------|--|
| 46  | 名前<br>GUTERMANN VICL95_1 SHADE CARD | 表示 | デフォルト |  |
| 47  | HEMINGWORTH                         |    |       |  |
| 48  | HILOS IRIS                          |    | 0     |  |
| 49  | JANOME                              |    | ۲     |  |
| 50  | JAVANA ARTMARKER                    |    | 0     |  |
| 51  | JENNY HASKINS                       |    | 0     |  |
| 52  | KINGSTAR                            |    | 0     |  |
| 53  | MACPHERSON VITAL LINK RAYON         |    |       |  |
| 54  | MADEIRA CLASSIC                     |    | 0     |  |
| 55  | MADEIRA COTONA                      |    | 0     |  |
| 56  | MADEIRA FROSTED MATT                | V  | 0     |  |
| 57  | MADEIRA LANA                        |    | 0     |  |
| 58  | MADEIRA POLYNEON                    |    | 0     |  |

### モニター画面の調整

この作業を行うことで、ズーム倍率100%のときの画面 サイズが実寸になります。

『モニター』タブをクリック ⇒モニターの可視範囲(PCの液晶画面の横幅)を 定規で測って入力

(定規がない場合には『自動検知』をクリックすると、 大体のサイズを合わせることができます。)

### アイコン/フォントサイズの調整

おこのみに合わせて作業画面の表示サイズを調整します。

『画面』タブをクリック ⇒ツールバーのアイコンサイズ/UIスケールの フォントサイズを変更 参考 アイコンサイズ:40 フォントサイズ:140

※アイコンサイズ/フォントサイズを大きく設定すると ツールオプションが一部画面に表示されないことが あります。

### カラーパレット設定

使用する糸をデフォルトに設定します。 本ガイドでは『JANOME』の糸パレットをデフォルトに 設定します。(初期設定)

『パレット』タブをクリック ⇒左下の『RGBをデフォルトに設定』にチェックが 入っている場合はチェックを外す ⇒『OK』をクリック

※ここで変更した画面設定は、次回ソフト

 は動時から反映されます。そのため一度Artistic
 Digitizerを終了し、再度起動してください。

## 刺しゅう準備(ミシン・枠・生地の設定)

この画面での設定が、刺しゅう作成時の初期設定となります。ただし、ミシン・枠・生地の設定はデザインごとに個別に変更することも可能です。

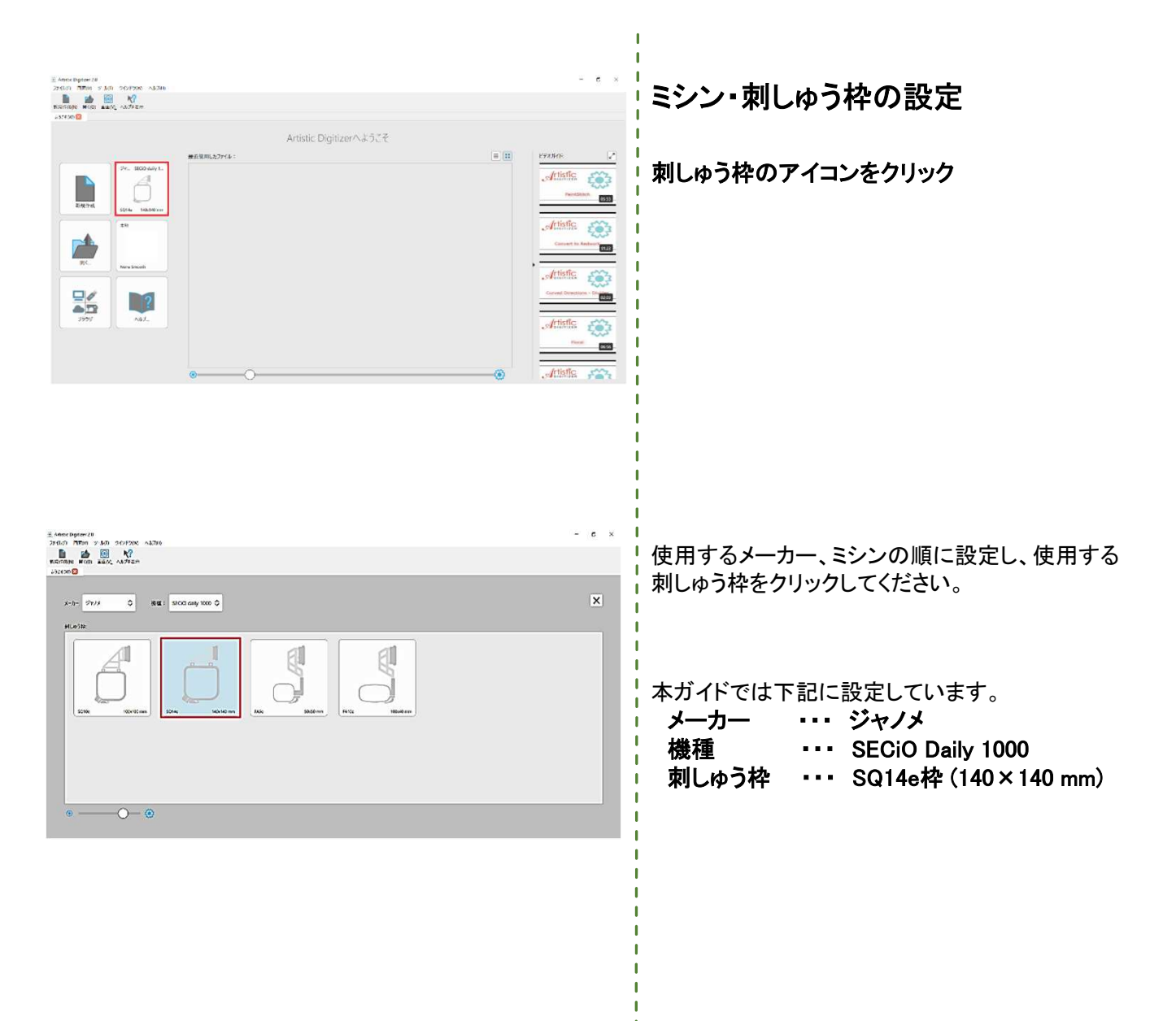

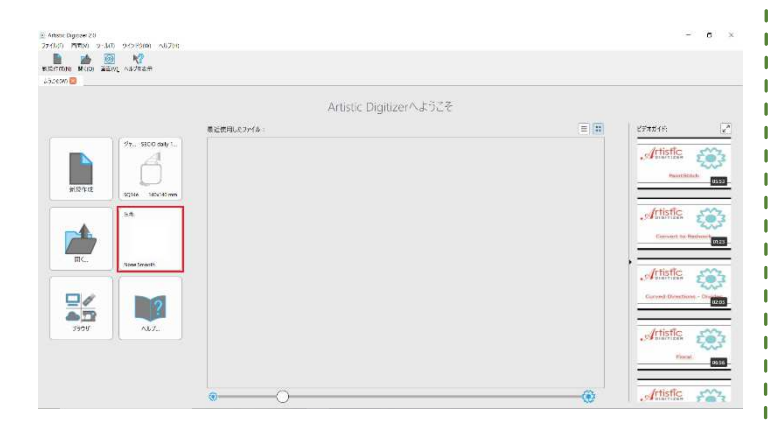

### 生地の設定

生地のアイコンをクリック

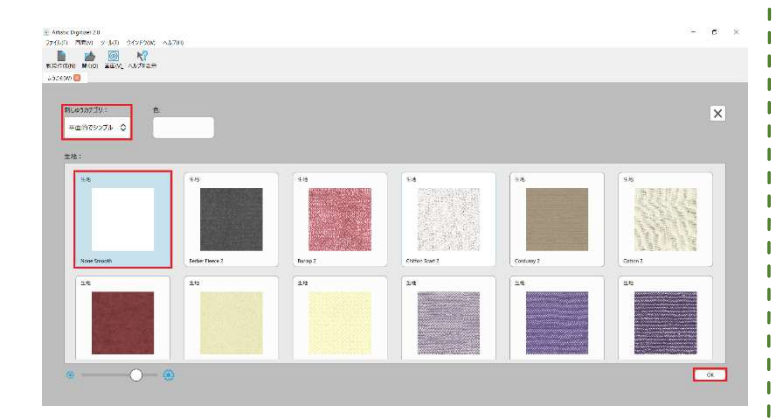

まず刺しゅうカテゴリを設定し、次に使用する生地 をリストから選んでダブルクリックします。

生地の設定に合わせて刺しゅう密度などの設定値を 適切なものに自動で変更します。 (刺しゅうカテゴリ:とてもシンプル 生地:Bridal Tulle など) 色なども自由に変えることができるので刺しゆうの 仕上がりイメージをよりリアルに見られます。

本ガイドでは下記に設定してください。 刺しゅうカテゴリ ・・・ 平面的でシンプル 生地 ・・・ None Smooth 設定する生地によっては刺しゅう作成時にデザイン が見にくくなることがあるのでご注意ください。

以上で刺しゅう準備は完了です。

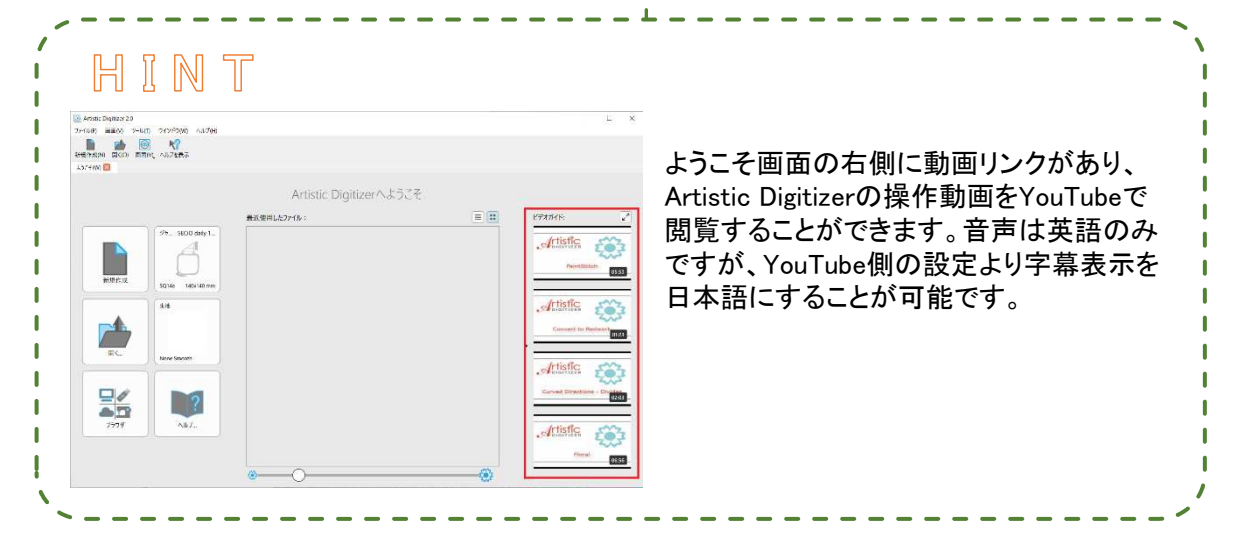

### 刺しゅうデザインを呼び出す

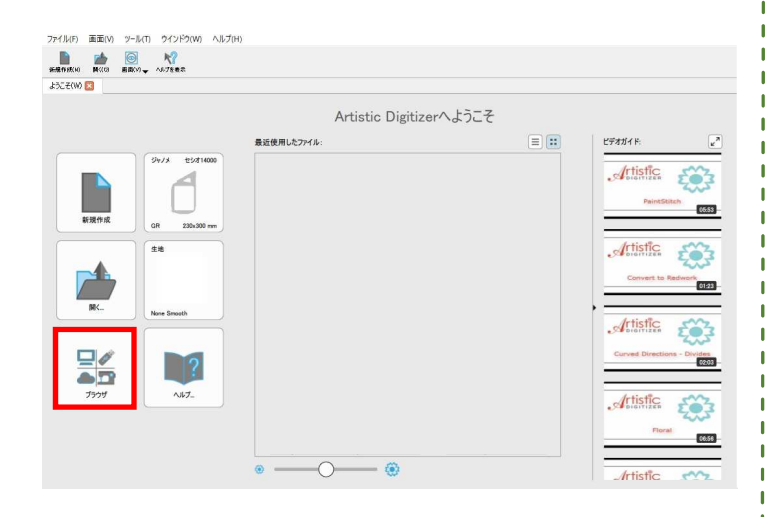

Copyright (c) 2025 DRAWSTITCH INTERNATIONAL LTD. and/or its licensors. All rights reserved.

 1000
 1000
 1000
 1000
 1000
 1000
 1000
 1000
 1000
 1000
 1000
 1000
 1000
 1000
 1000
 1000
 1000
 1000
 1000
 1000
 1000
 1000
 1000
 1000
 1000
 1000
 1000
 1000
 1000
 1000
 1000
 1000
 1000
 1000
 1000
 1000
 1000
 1000
 1000
 1000
 1000
 1000
 1000
 1000
 1000
 1000
 1000
 1000
 1000
 1000
 1000
 1000
 1000
 1000
 1000
 1000
 1000
 1000
 1000
 1000
 1000
 1000
 1000
 1000
 1000
 1000
 1000
 1000
 1000
 1000
 1000
 1000
 1000
 1000
 1000
 10000
 1000
 10000
 1000
 1000
 1000
 1000
 1000
 1000
 1000
 1000
 1000
 1000
 1000
 1000
 1000
 1000
 1000
 1000
 1000
 1000
 1000
 1000
 1000
 1000
 1000

Copyright (c) 2025 DRAWSTITCH INTERNATIONAL LTD. and/or its licensors. All rights reserved.

#### ブラウザのアイコンをクリック

『ブラウザ』画面では刺しゅうデータやイラスト、 写真などをプレビューで見ながら選択することが できます。

内蔵デザインの保存先(初期設定) 『お気に入り』 ⇒『Sample Designs』

○○○.cmx →画像データ(ベクターデータ)
 ○○○.ngs →刺しゅうデータ

※Artistic Digitizerではベクターのイラストデータを開く と自動で刺しゆうに変換します。

おこのみのデザインを選んでダブルクリックしてください。

刺しゅうデザインが作業画面で開きます。 このとき選択したデザインが新規の作業画面で 開きます。(上書きではない)

## 作業画面を操作する(拡大/縮小/スクロール)

|            | 24-24/S     | ステッナ表示(S)                | G      | ##<br>###FD == |                                         | - ADDD (11) 4 |  |
|------------|-------------|--------------------------|--------|----------------|-----------------------------------------|---------------|--|
| 4352€(W) 🖸 | ≠<br>7:<br> | 3D 表示<br>厚さ表示<br>光源設定(L) | р      | -2-            | -3-4-4-4-4-4-4-4-4-4-4-4-4-4-4-4-4-4-4- | 5 6 7         |  |
|            |             | グリッド線(G)                 | •      | ✓ 表示           | R(H) C                                  | trl+Shift+G   |  |
| 2-F###     | / -         | ガイドライン(G)<br>刺しゅう枠表示(H)  | •      | ✓ スナ<br>編算     | ップ (P)<br>E                             |               |  |
| е Г.<br>КХ | N.          | 拡大<br>ツールパー(T)           | •      |                |                                         |               |  |
| 608L -0    | 1~          | ステータスパー(S)               |        |                |                                         |               |  |
| 28-97 70-  |             | 現在のワークスペースをデフ            | オルトに設定 |                |                                         |               |  |
| seal-9     |             |                          | VPAR9  |                |                                         |               |  |

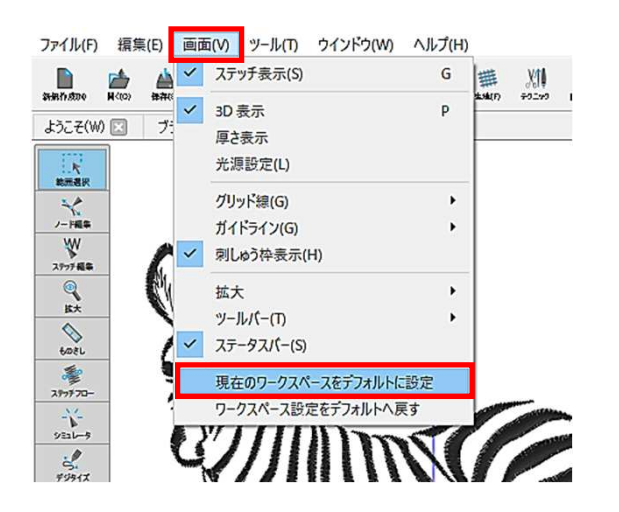

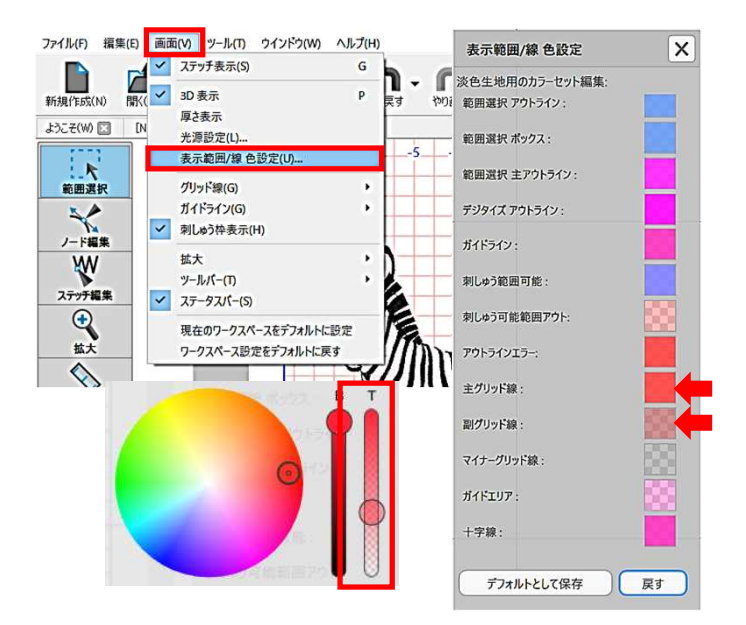

#### グリッド線の表示切替

ガイドの性質上図が見づらくなることを防ぐため、 グリッド線を非表示にします。 グリッド線を表示したままの操作ももちろん可能です。

- メニューバー
- ⇒『画面』をクリック
- **⇒**『グリッド線』をクリック
- ⇒『表示』をクリックしてチェックを外す

#### 現在の画面設定をデフォルトにする

メニューバー

- ⇒『画面』をクリック
- ⇒『現在のワークスペースをデフォルトに設定』を クリック

これで次に新しい作業画面を開いたときにもグリッド 線は非表示になります。

### グリッド線の色変更

グリッド線の色を変更することができます。 色の透明度を変更することでグリッド線を薄く表示 させることができます。

メニューバー ⇒『画面』をクリック ⇒『表示範囲/線 色設定』をクリック ⇒『主グリッド線』をクリックする ⇒カラーホイールが表示されるので、色の透明度 (T)を変更し、何もない箇所をクリック ⇒同様に『副グリッド線』の色を調整する ⇒デフォルトとして保存(新規作成で作成した際に グリッド線の色味を反映させる場合)

## 作業画面を操作する(拡大/縮小/スクロール)

作業画面上で画面の拡大/縮小や縦/横スクロールを行う方法です。

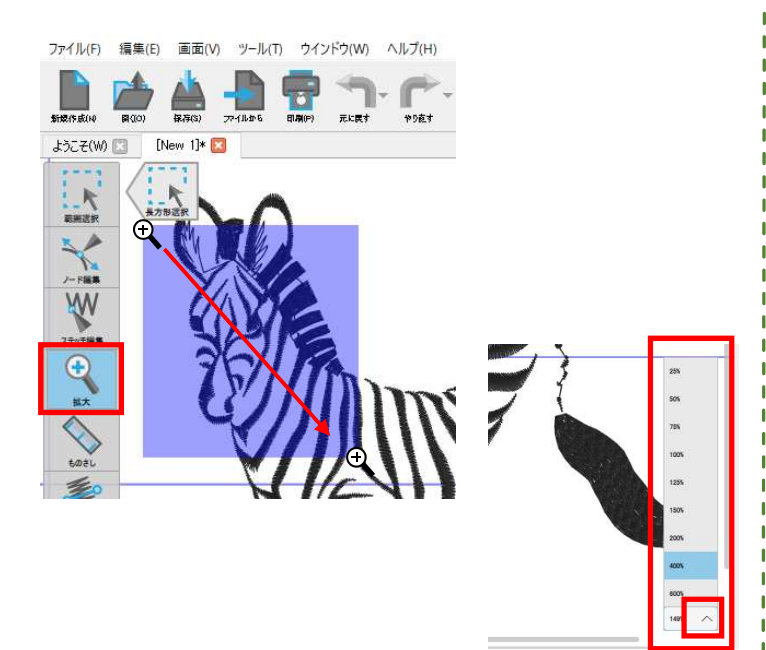

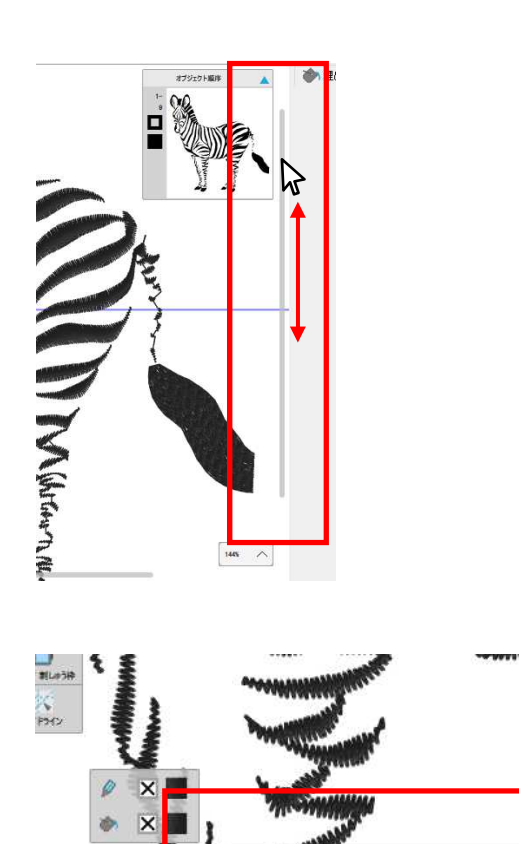

#### 画面の拡大/縮小

・ 垂直ツールバーの『拡大』機能を使う 『拡大』をクリックすると、マウスの矢印 ☆ が 虫眼鏡 ④ に変わります。拡大したい部分の左上 あたりをクリックしながら右下方向へ動かし、 拡大したい部分が青く囲まれたらクリックを外す。 縮小するときは同じく垂直ツールバーの『拡大』を クリックし、『デザイン表示』か『全体表示』をクリック。

画面右下にある表示倍率を変更する
 25%~600%で拡大/縮小が可能。

マウスホイールを使う(オススメ!)
 拡大/縮小したい部分にマウスの矢印を移動し
 【ctrl】キー(Mac OS:【command】キー)を押しながら
 マウスホイール動かす。
 上に動かすと拡大、下に動かすと縮小する。

#### 画面の縦スクロール

・画面右の縦スクロールバーを使う 作業画面の右に表示される縦長のバーの上に マウスを移動し、クリックをしながら上下に動かす。 ※刺しゅうデザインの全体が表示されているとき にはスクロールバーは表示されません。

マウスホイールを使う(オススメ!)
 マウスホイールを上に動かせば上に、下に動かせば下に移動する。

#### 画面の横スクロール

•回面下の横スクロールバーを使う 作業画面の下に表示される横長のバーの上に マウスを移動し、クリックをしながら左右に動かす。 ※刺しゅうデザインの全体が表示されているときに はスクロールバーは表示されません。

 マウスホイールを使う(オススメ!)
 【Alt】キー(Mac OS:【option】キー)を押しながら マウスホイールを上に動かすと左に、 下に動かすと右に移動。

※上記の他、パソコンのタッチパッドを二本指で操作して、画面の拡大・縮小・移動を行うことも可能です。

### 刺しゅうデザインを保存する

この方法で保存したデータは、レイアウトやサイズなどの再編集を行うときに使うデータです。 必要なデータはこまめに保存しましょう。

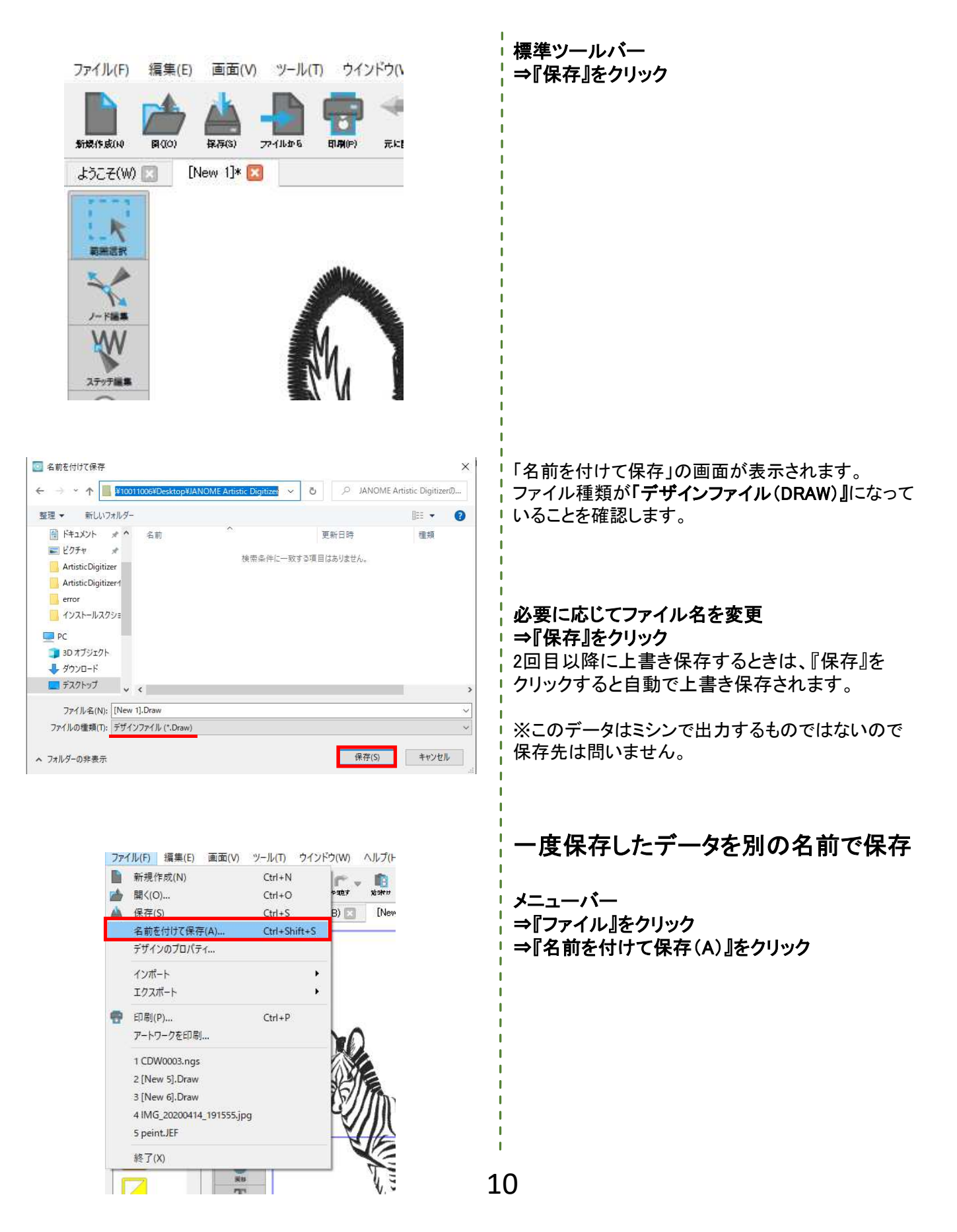

## イラストを刺しゅうに変換する

【.jpeg】【.png】【.bmp】などのビットマップデータのイラストを刺しゆうに変換します。 ※イラストでも【.ai】【.eps】【.cmx】【.wmf】などのベクターデータファイルを開いたときに自動で刺しゆうに変換されます。

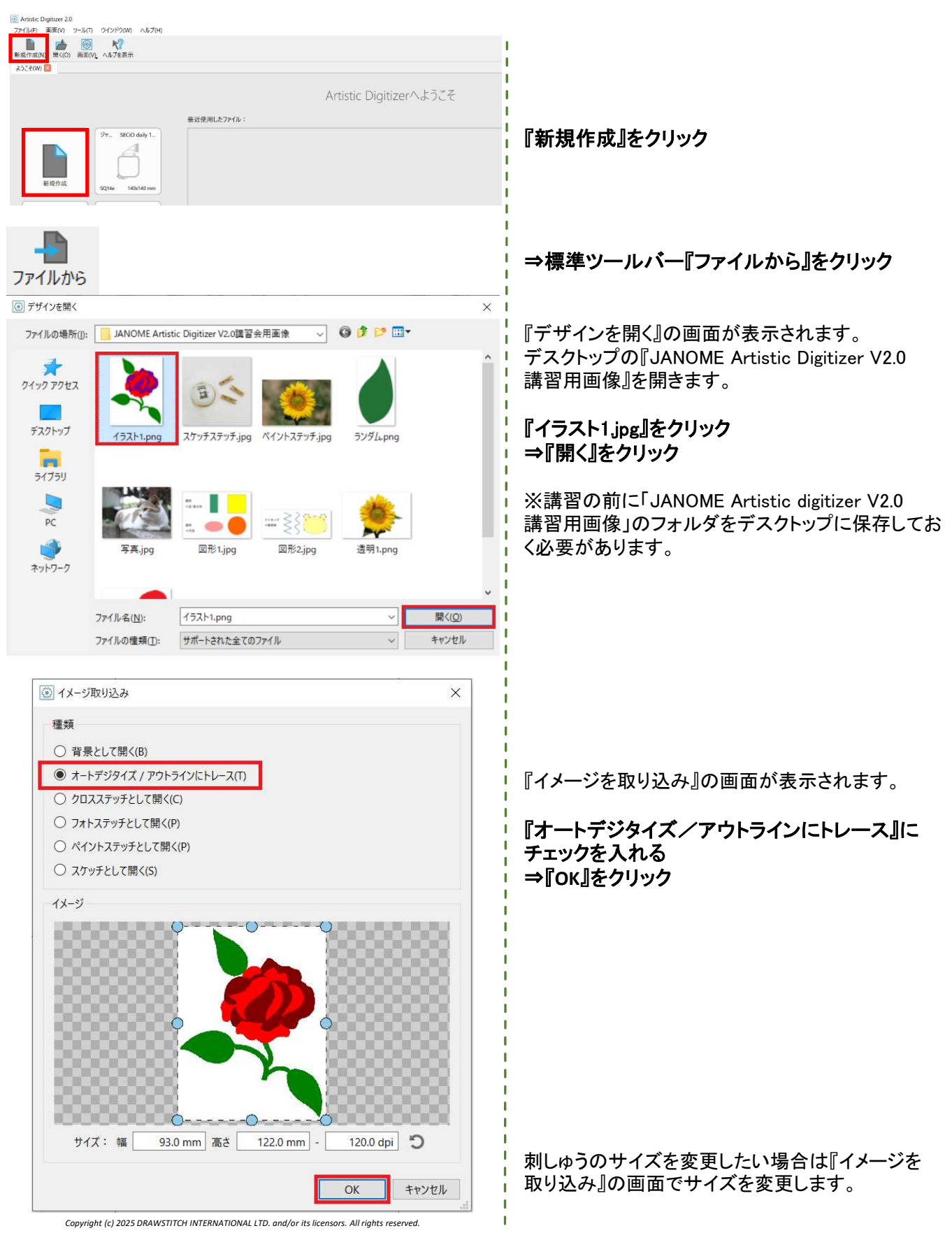

## イラストを刺しゅうに変換する

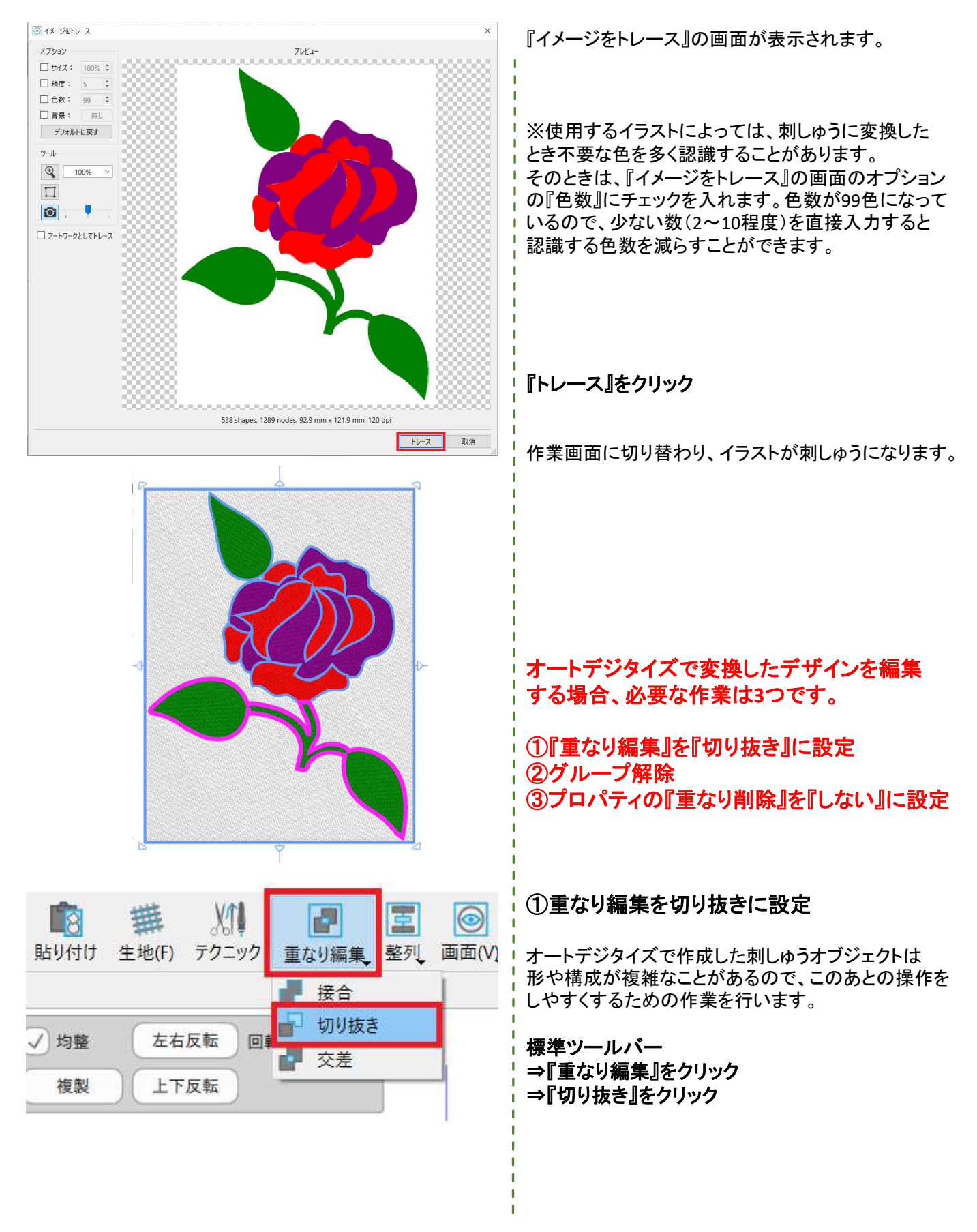

## を刺しゅうに変換する

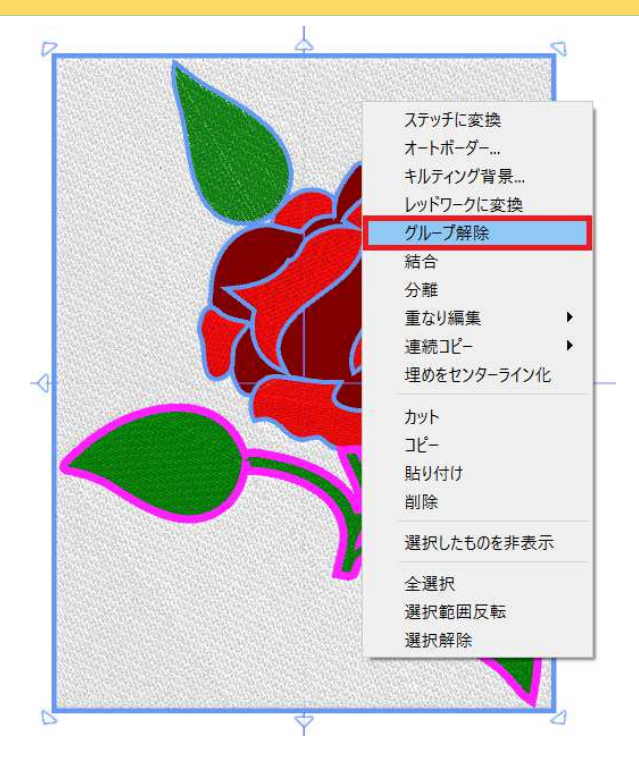

プロパティ

埋め

### ②グループ解除

オートデジタイズで作成した刺しゅうデザインは すべてのオブジェクトがグループ化しています。 それぞれのオブジェクトを操作するためにグループを 解除します。 ※もしここが『グループ』となっていたら既にグループ解除 されているため、そのままでOKです。

刺しゅうの上で右クリック ⇒『グループ解除』をクリック

これでグループの解除ができました。

#### ③プロパティの『重なり削除』を『しない』に設定

※①の『重なり編集』を『切り抜き』に設定とは別の設定です。

#### プロパティ

^

~

٥

~

٥

0

⇒『重なり削除』項目の『自動』をクリック ⇒『しない』をクリックして設定を変更

①②③の設定が完了したら、一度刺しゅう以外の操作 画面をクリックしてから背景の白のオブジェクトのみを 選択し、【delete】キーを押して削除してください。

| プロパティ                   |        | 1   |
|-------------------------|--------|-----|
| 埋め                      |        | ^   |
| ✔ 自動                    | 995    | \$  |
| ステッチ                    | 無し     |     |
| 模様                      | /3     |     |
| 密度                      | 0.55 r | nm  |
| 長さ                      | 3.0 r  | nm  |
| 縮み補正                    | 0.2 r  | nm  |
| <ul> <li>下うち</li> </ul> | しま     |     |
| グラデーション                 | (      | 0 % |
| 制約設定                    |        | ^   |
| 実施順序                    | 自動     | 0   |
| 重なり削除                   | 自動     | 0   |

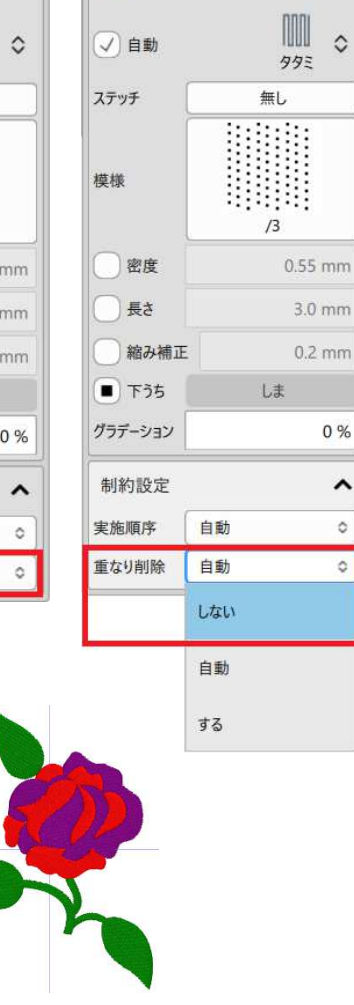

# シュミレーターで縫い方を確認する

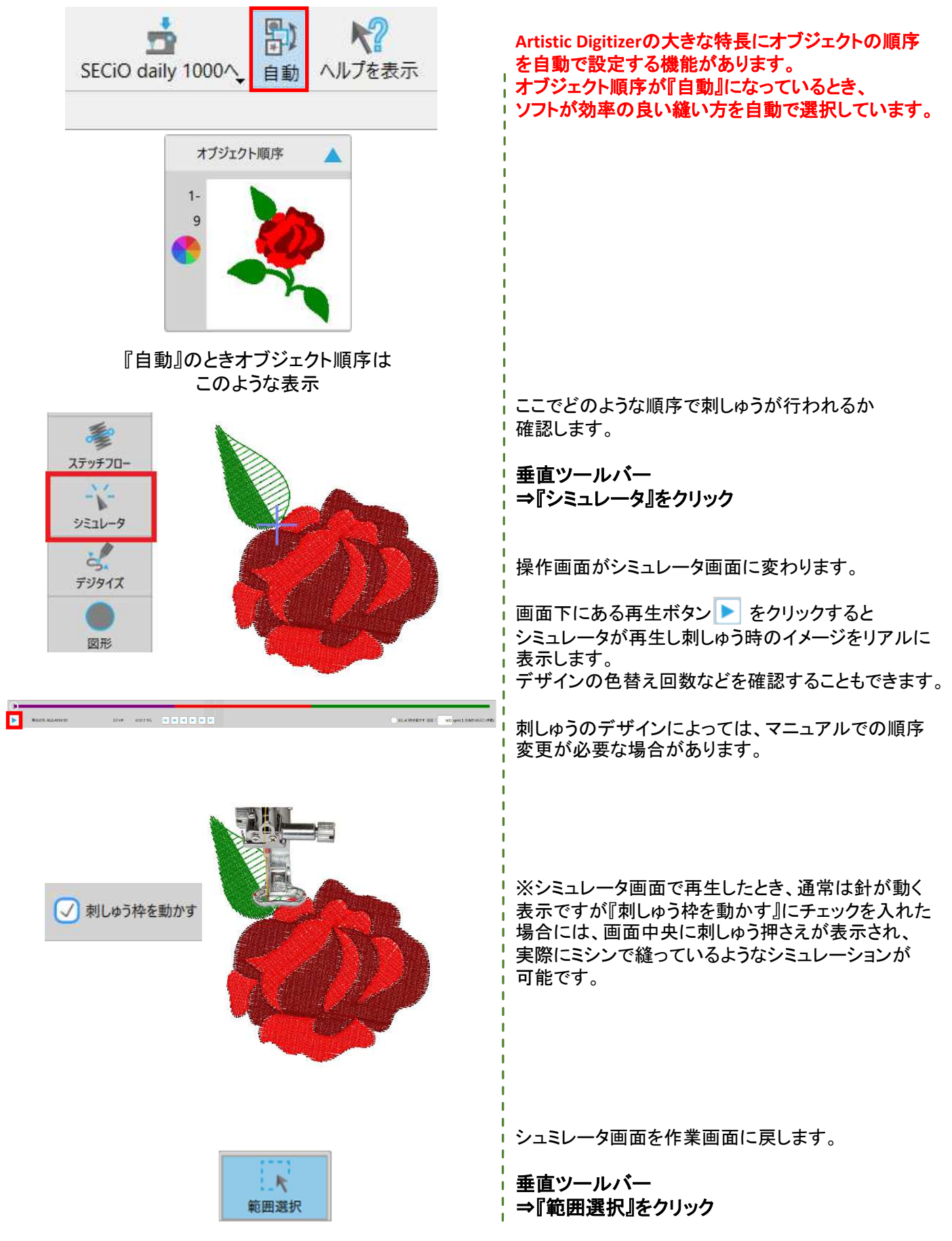

## 刺しゅう順序の並べ替え

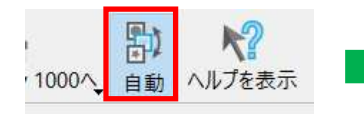

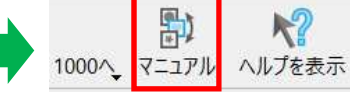

▶?

オブジェクト別

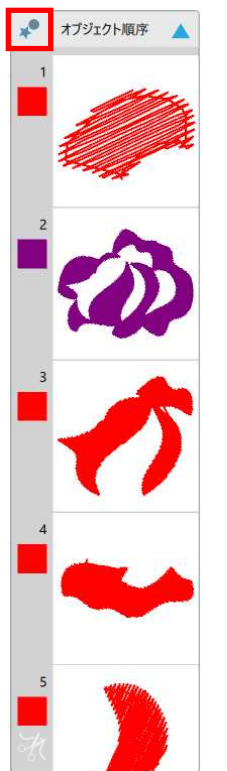

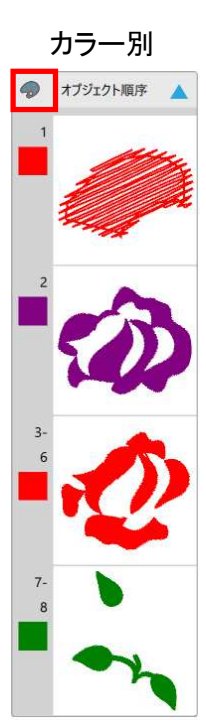

### オブジェクト順序の並べ替え

もし余計な糸替えがある場合はオブジェクト順序を マニュアルで並べ替えます。

標準ツールバー ⇒『自動』をクリック

『自動』のアイコンが『マニュアル』に変わります。 これでこのデザインのオブジェクト順序の変更方法を マニュアル操作に設定できました。 『オブジェクト順序』は各オブジェクトごとに並べ替え られます。

オブジェクト順序は『カラー別表示』と 『オブジェクト別表示』で切り替えられます。 左上のアイコンをクリックして切り替えることができます。

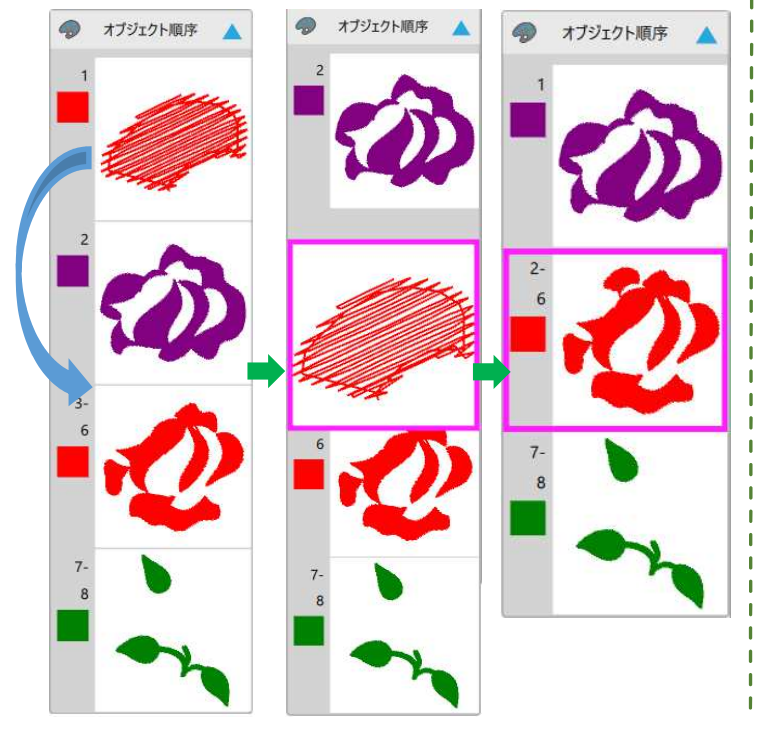

刺しゅうの縫い順序は『オブジェクト順序』から直接 編集することができます。

『オブジェクト順序』内のオブジェクトをクリックしながら マウスを他の刺しゅうの上または下へ移動させると オブジェクトの順序が変わります。

### 刺しゅう順序の並べ替え

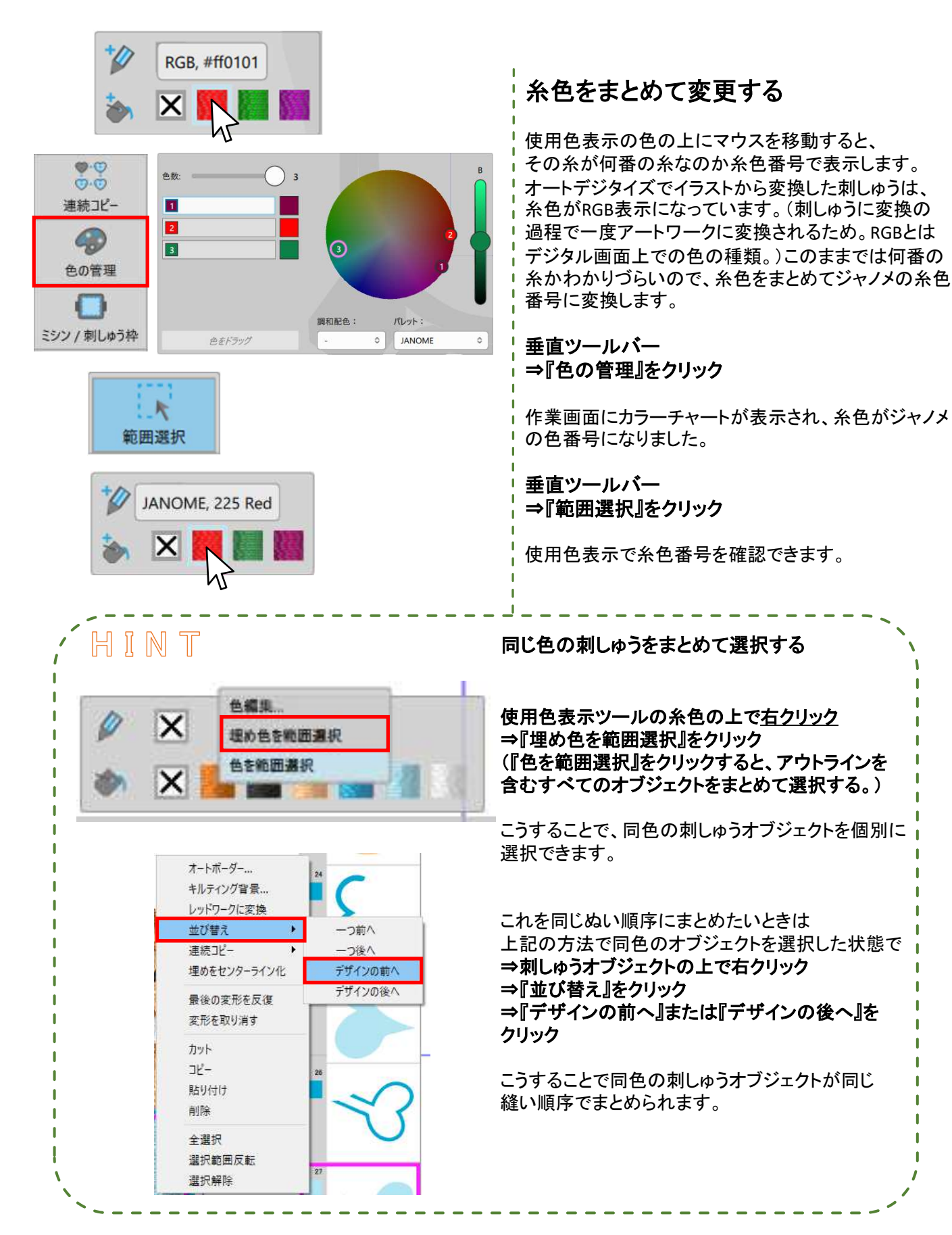

16

## 刺しゅうオブジェクトの糸色を変更する

カラーホイールとスウォッチを使って糸色を変更するができます。(タブで切り替え可)

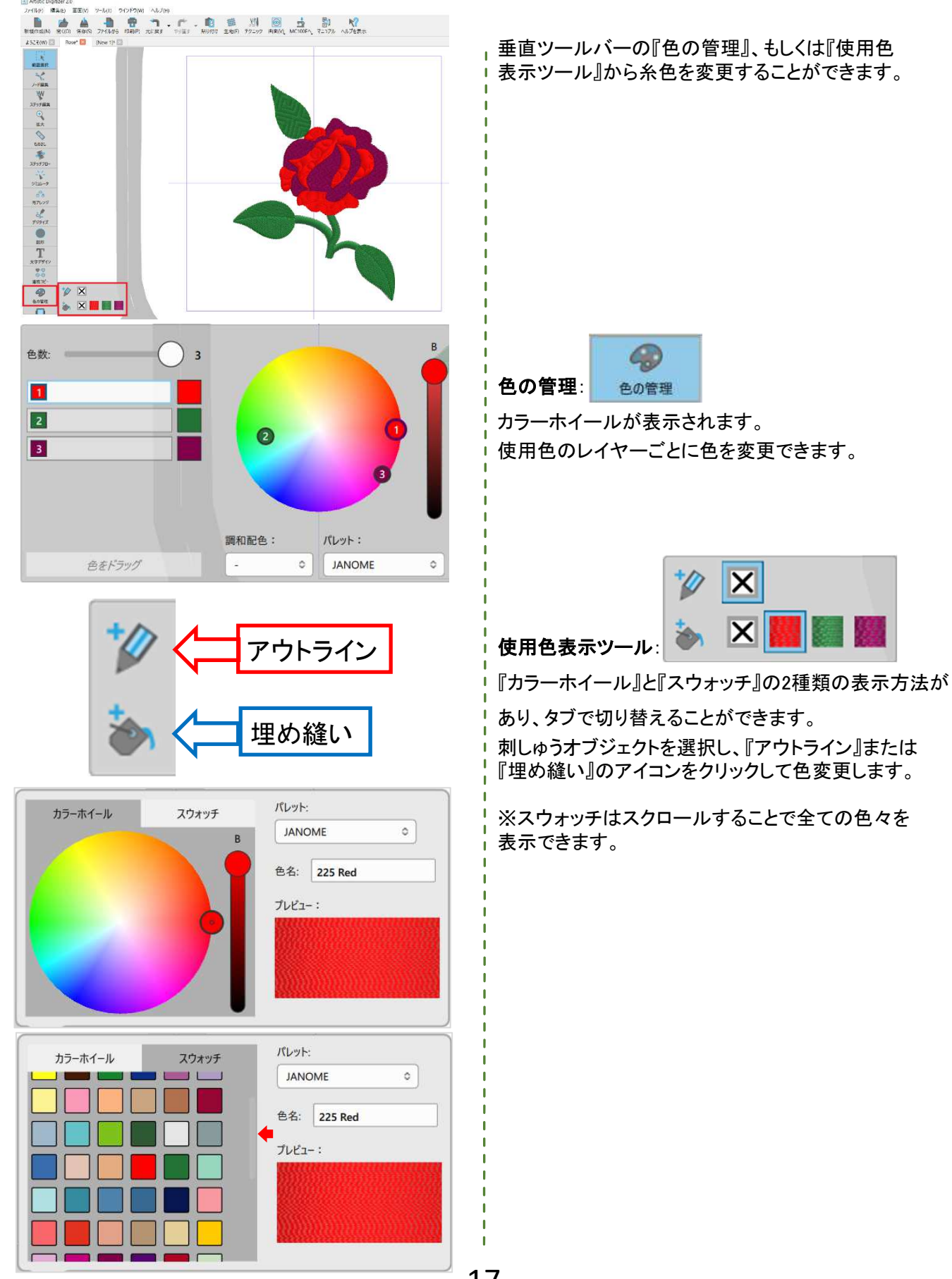

## 刺しゅうデザインを保存する

この方法で保存したデータは、レイアウトやサイズなどの再編集を行うときに使うデータです。 必要なデータはこまめに保存しましょう。

標準ツールバー

⇒『保存』をクリック

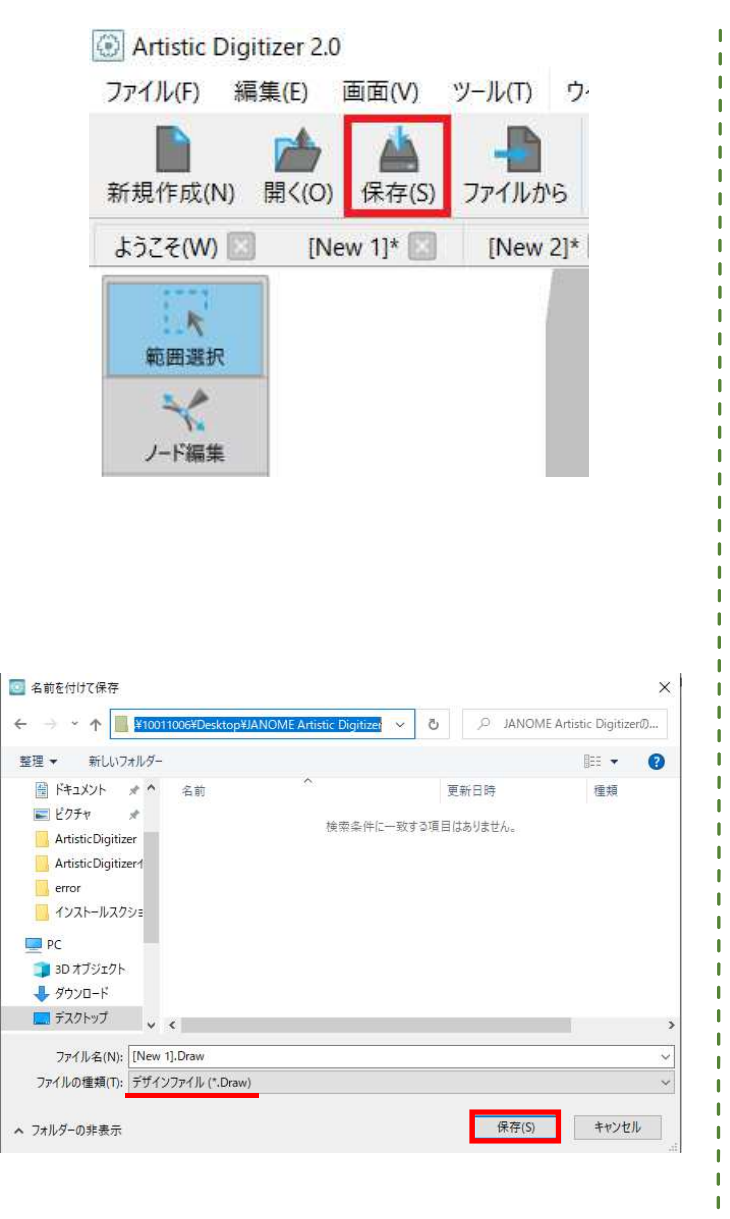

ファイル(F) 編集(E) 画面(V) ツール(T) ウインド ■ 新規作成(N) Ctrl+N Ctrl+O 保存(S) Ctrl+S 名前を付けて保存(A).. Ctrl+Shift+S デザインのプロパティ... インポート エクスポート . (P) (P).... Ctrl+P アートワークを印刷... 1 CDW0003.ngs 2 [New 5].Draw 3 [New 6].Draw 4 IMG\_20200414\_191555.jpg 5 peint.JEF 終了(X)

「名前を付けて保存」の画面が表示されます。 ファイル種類が「**デザインファイル(DRAW)』**になって いることを確認します。

# 必要に応じてファイル名を変更 ⇒『保存』をクリック 2回目以降に上書き保存するときは、『保存』を クリックすると自動で上書き保存されます。

※このデータはミシンで出力するものではないので 保存先は問いません。

### 一度保存したデータを別の名前で保存

メニューバー ⇒『ファイル』をクリック ⇒『名前を付けて保存(A)』をクリック

# 刺しゅうデザインをミシンへ出力する

刺しゅうのデータをミシンで出力する方法は2種類あります。 出力可能な刺しゅうデータの種類がミシンによって異なるので、必ず使用するミシンを選択しておきましょう。

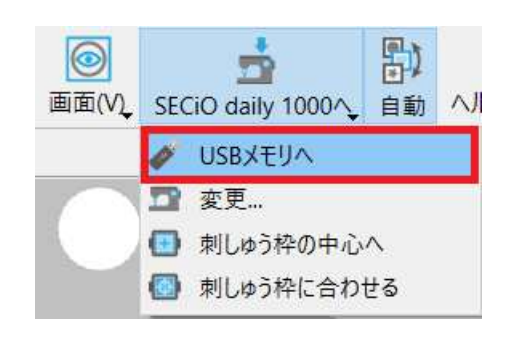

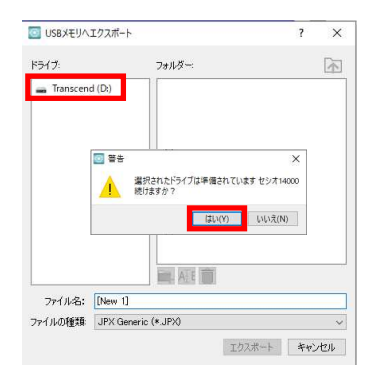

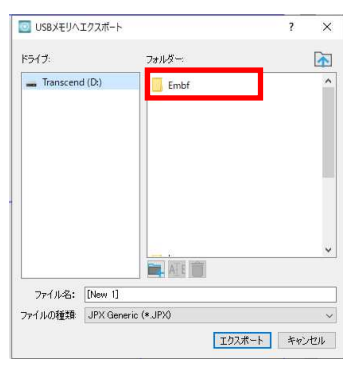

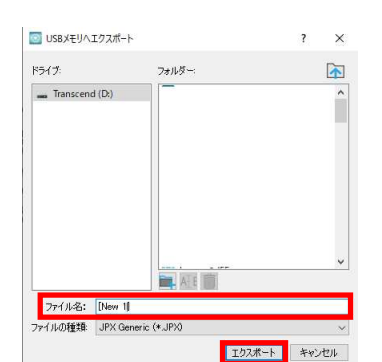

**増麺別詰み込み可能ファイル** 

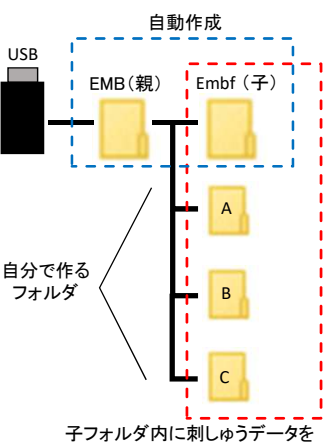

子フォルタ内に刺しゆっテータを 保存することでミシンで出力ができる

|                                                           |                                                     | .jef                                      |            |                                               |
|-----------------------------------------------------------|-----------------------------------------------------|-------------------------------------------|------------|-----------------------------------------------|
|                                                           |                                                     | .jpx                                      |            |                                               |
| セシオ14000<br>セシオ9900 Pro<br>セシオ9720P<br>セシオ9900<br>セシオ9710 | Hyper Craft<br>ハイパークラ<br>ハイパークラ<br>ハイパークラ<br>MC400E | t 1500<br>フト900<br>フト930<br>フト850<br>NS-α | セント        | ッオデイリー1000<br>C100E<br>シオプロ5000<br>シオクラフト3000 |
| <br>それ以外の機種                                               | (職業用刺し                                              | N3-4<br>                                  | <b>を</b> 含 |                                               |

※.jpxの読み込み可能なモデルは.jefも読み込み可能です。

### USBメモリで送信する

USBメモリを準備します。(ミシンによっては読み込み に時間がかかる場合があるので、USB2.0で8GB以下 のUSBメモリの使用を推奨します。)

- パソコンにUSBメモリを接続
- ⇒標準ツールバー

⇒『セシオデイリー1000へ』

⇒『USBメモリへ』をクリック

『USBメモリヘエクスポート』の画面が表示されます。

差し込んだUSBメモリをクリック ⇒警告が表示される場合は『はい』をクリック ⇒『Embf』というフォルダを<u>ダブルクリック</u>

※EMB(親) / Embf(子)フォルダは自動で作成されます。

※警告表示の『はい』をクリックすると、EMB/Embf フォルダが自動で作成されます。2回目以降は表示さ れません。

※Embfフォルダと同じ階層に別名称の新規フォルダ を作成することができます。(フォルダ名は半角英数字) ※刺しゆうデータをミシンで出力するために、子フォル ダ内にデータを保存してください。(自作フォルダを含む) ※ジャノメ刺しゆう機能付きミシンにUSBメモリを差し 込み電源を入れることでも、EMB/Embfフォルダは自 動で作成されます。

#### ファイル名を必要に応じて変更する(半角英数字推奨) ⇒『エクスポート』をクリック

『USBメモリヘエクスポート』の画面が消えたら ミシン出力用データの保存が完了しています。

#### ミシンに直接送信する

ミシンに電源を入れて刺しゅう画面に切り替えた 状態で、USBケーブル(付属はオプション)でパソコン と接続します。

標準ツールバー ⇒『セシオ14000(選択ミシン名)へ』をクリック ⇒『直接接続で』をクリック

※直接接続が可能なミシンは、別途ソフトが付属して います。(アキュツールズ、アキュツールズS など) 事前にソフトをインストールし、ミシンドライバーを パソコンにインストールしておいてください。

#### Artistic Digitizerでは、内蔵されたアルファベット/日本語書体(計263書体)の他に、 パソコンに内蔵された書体(トゥルータイプフォント)にも対応しています。

をデジタイズ

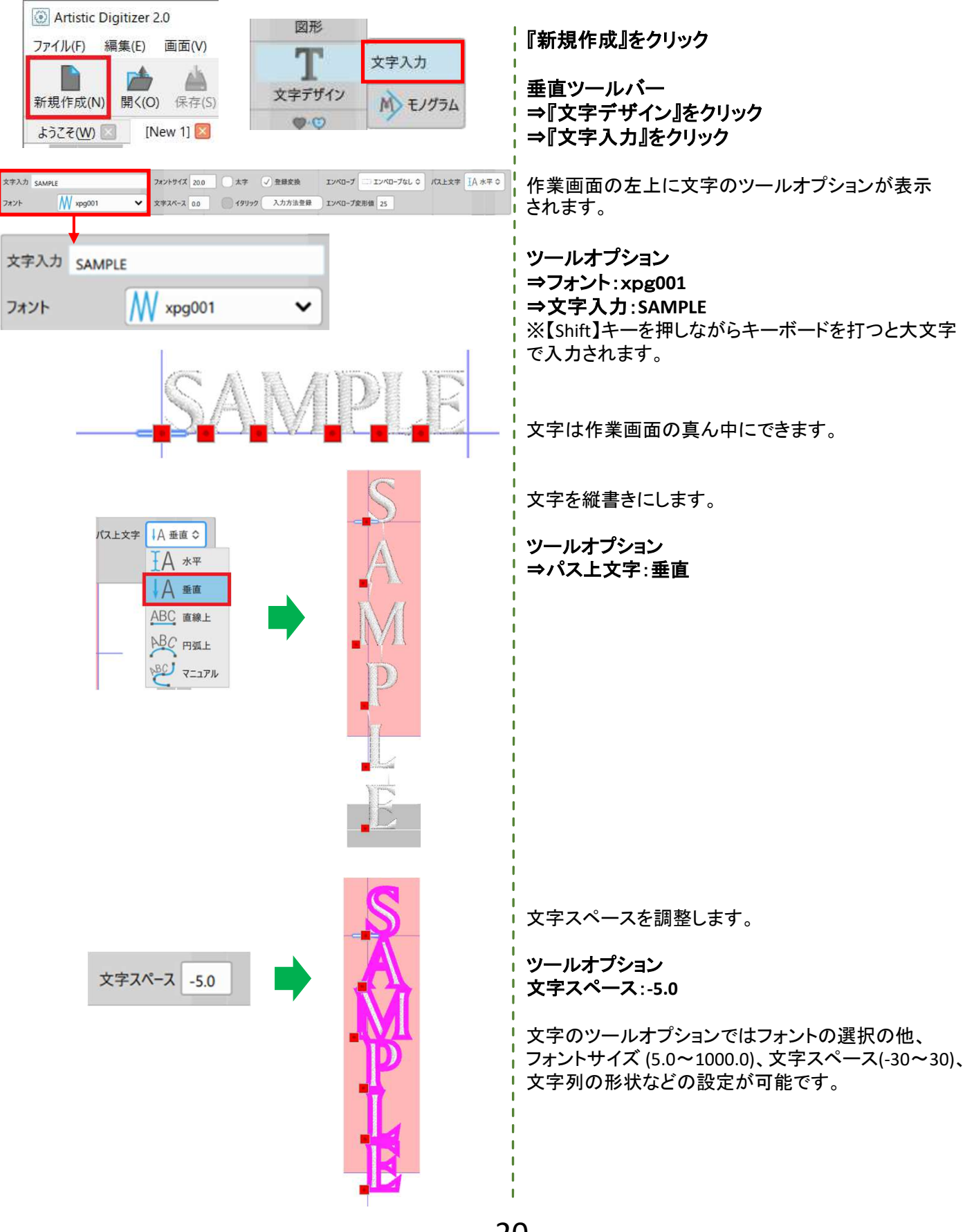

# <u>文字をデジタイズ</u>

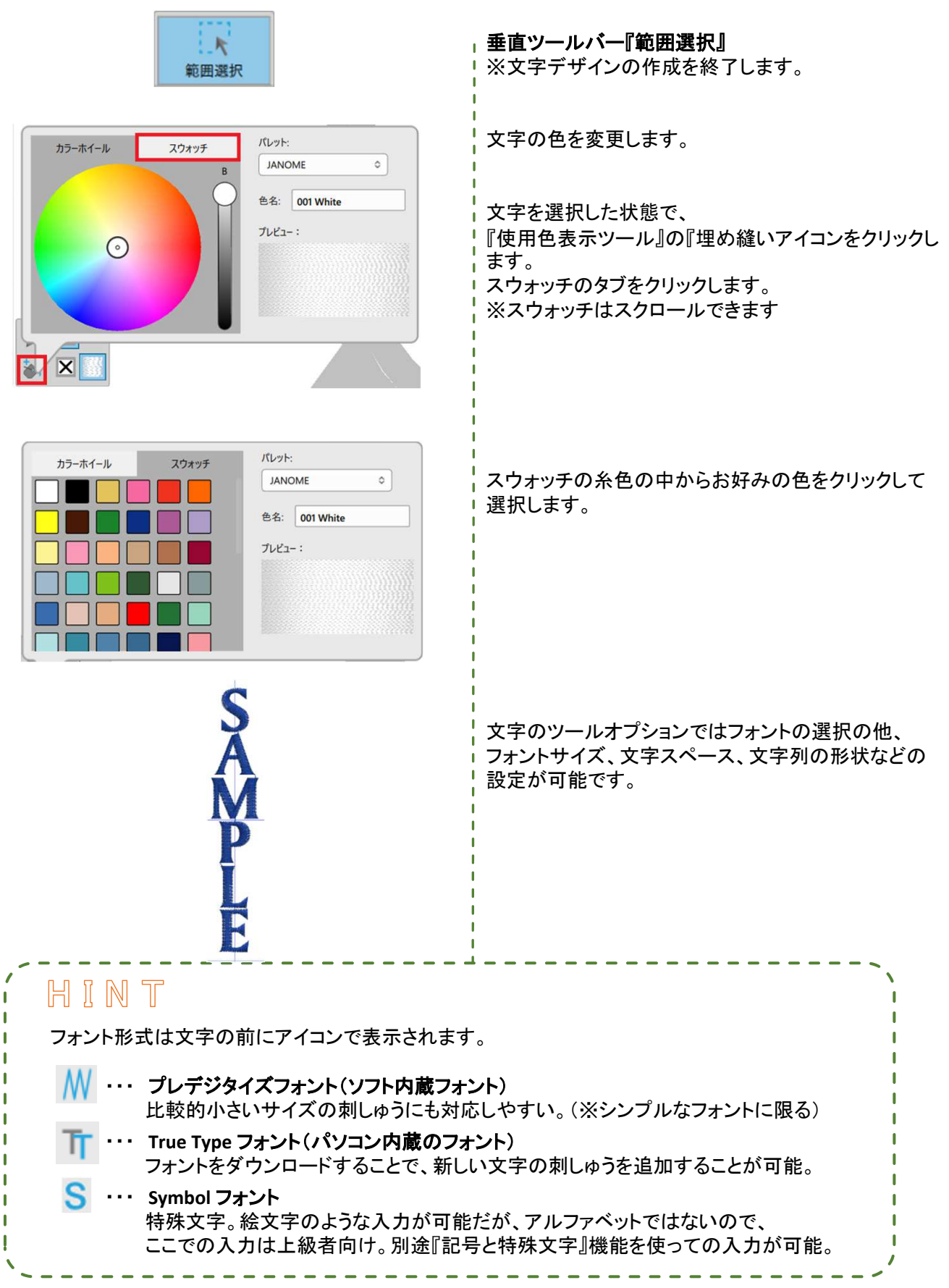

|                                                | tistic Digitiz                 | er 2.0                | W. IL (T)            |                      | 140        |
|------------------------------------------------|--------------------------------|-----------------------|----------------------|----------------------|------------|
| )771)<br>ær +8 /                               |                                |                       | ッール(I)<br>- <b>し</b> |                      | w)         |
| 新規1                                            | F成(N) 開 <sup>。</sup><br>そ(W) 🔽 | (O) 标仔(S<br>[New 1] 🖾 | 5) Jr1707            | <b>いっ</b> Flimil(F   | 2 3        |
| 範                                              | 大田選択                           |                       |                      |                      |            |
| -L                                             | -F編集                           |                       |                      |                      |            |
| ステ                                             | ッチ編集                           |                       |                      |                      |            |
| Contraction of sources                         |                                | Diricite              |                      |                      |            |
|                                                | tistic Digitiz                 | er 2.0                | W_  /T)              | ウインドウ                | 140        |
| 7717                                           | V(r) 福美(                       |                       |                      | 942190               | VV)        |
| 新規作                                            | 上<br>年成(N) 開                   | (O) 保存(S              | ) ファイルt              | NG 印刷(P              | ) :        |
| ようこ                                            | ₹( <u>W</u> ) 🔽                | [New 1] 🔯             |                      |                      |            |
| 範                                              | 大田選択                           |                       |                      |                      |            |
|                                                | *                              |                       |                      |                      |            |
| J-                                             | -ド編集                           |                       |                      |                      |            |
| 77                                             | ufatt                          |                       |                      |                      |            |
| ~                                              | ソノ朝田来                          |                       |                      |                      |            |
|                                                |                                |                       |                      |                      |            |
| <ol> <li>デザインを開く</li> <li>ファイルの場所()</li> </ol> |                                | - Digitizer V2 o碑现会   | TTA                  | a 🗈 📂 📖 <del>-</del> | ×          |
| クチャッシンを示(1):                                   | [New 3].Draw                   | Heart.Draw            | 15スト1.png            | ランダム.png             | ^          |
| デスクトップ                                         | LAG                            |                       | B 1                  | : <b>I</b>           |            |
| <b></b>                                        | 写真1.jpg                        | 写真2.jpg               | 写真3.jpg              | 🔜 🛑 🛑                |            |
| PC                                             |                                |                       |                      |                      |            |
| *>>-7                                          |                                | <b>*</b> ##1          |                      |                      |            |
|                                                | <u>国形2.jpg</u><br>ファイル名(N):    | 题明 Lpng<br>図形2.jpg    | 12992.png            | ~                    | ▼<br>開<(O) |
|                                                | ファイルの種類(T):                    | サポートされた全てのファ          | ×1µ                  | ~                    | キャンセル      |

標準ツールバー ⇒『新規作成』をクリック

新しい画面が開きました。

標準ツールバー ⇒『ファイルから』をクリック

『デザインを開く』の画面が表示されます。 デスクトップの『JANOME Artistic Digitizer講習用画像』 を開きます。

#### 『図形2.jpg』をクリック ⇒『開く』をクリック

※講習の前に「JANOME Artistic digitizer講習画像」の フォルダをデスクトップに保存しておく必要があります。

### 下絵を呼び出す(背景画像)

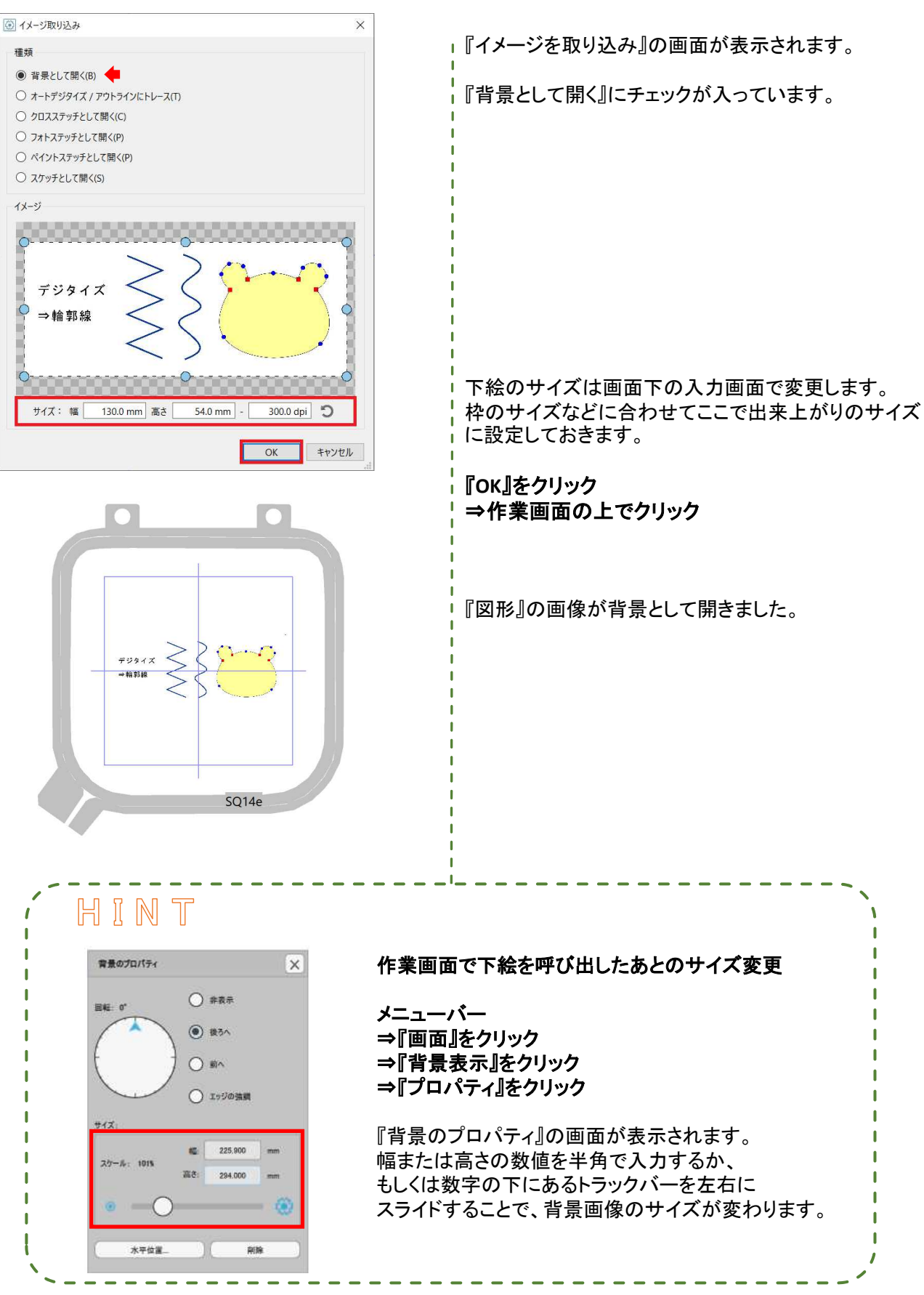

23

# 自由にデジタイズ

#### 円形や四角形などの図形のデジタイズの他に、自由な形をデジタイズしていきます。 この機能を使えばどんな形でも作ることができます。

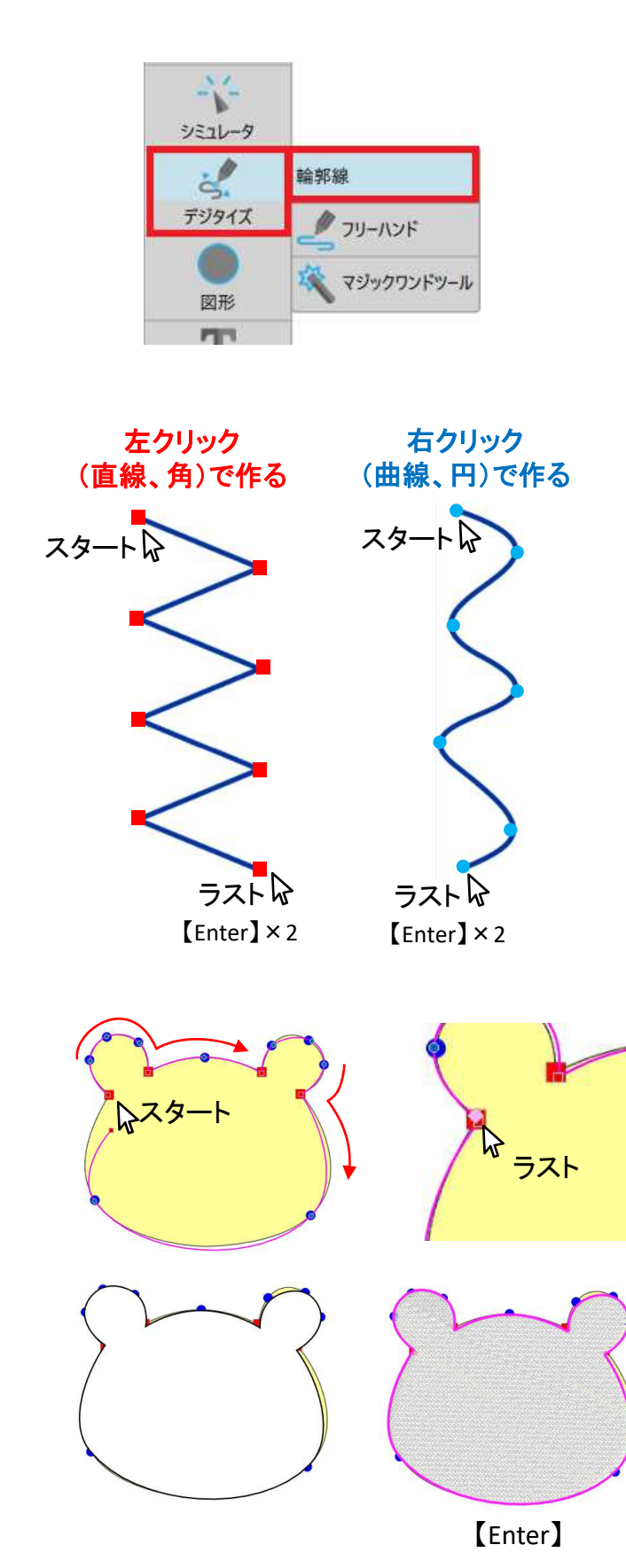

背景画像は下の線とクマのイラストを使用するので 見やすい位置に画面を移動させてください。

### 線をデジタイズ

垂直ツールバー 『デジタイズ』をクリック ⇒『輪郭線』をクリック

背景画像に沿ってデジタイズしてみましょう。

『輪郭線』のデジタイズは、 マウスの左クリックと右クリックを使います。

左クリックのポイント(ノード): 直線、角
 右クリックのポイント(ノード): 曲線、円

という役割を持ったポイント(ノード)が作成されます。 (操作環境の設定により、上記と異なる場合があります。)

クリックを失敗したときは、【Back Space】キー(Mac OS:【delete】キー)を押すと前のポイントに戻れます。

最後に【Enter】キーを<u>2回</u>押します。デジタイズした線 がピンクで表示され、刺しゅうのラインになりました。

※一度『範囲選択』をクリックして、線のオブジェクト から選択を外しておきます。

### 閉じた形状(面)をデジタイズ

背景画像の■を左クリックで、●を右クリックでデジタ イズしていきます。スタートのポイントとラストのポイン トが重なる位置にマウスを持っていくと、マウスのポイ ントの色が変わります。そこでクリックするとスタートと ラストのポイントがつながってデジタイズした形が白く なります。

最後に【Enter】キーを1回押します。デジタイズした形 が刺しゆうになりました。

※【Enter】キーを押す(刺しゅう化する)前の白の状態 のときは、一度操作をやめても続きからデジタイズ することができます ※輪郭線のデジタイズ時に長押しすると、ベジェ曲線 の作成になります。

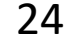

## ジタイズした形を微調整する

前項までのデジタイズで刺しゅう化したオブジェクトのポイント(ノードポイントと呼びます)を微調整します。

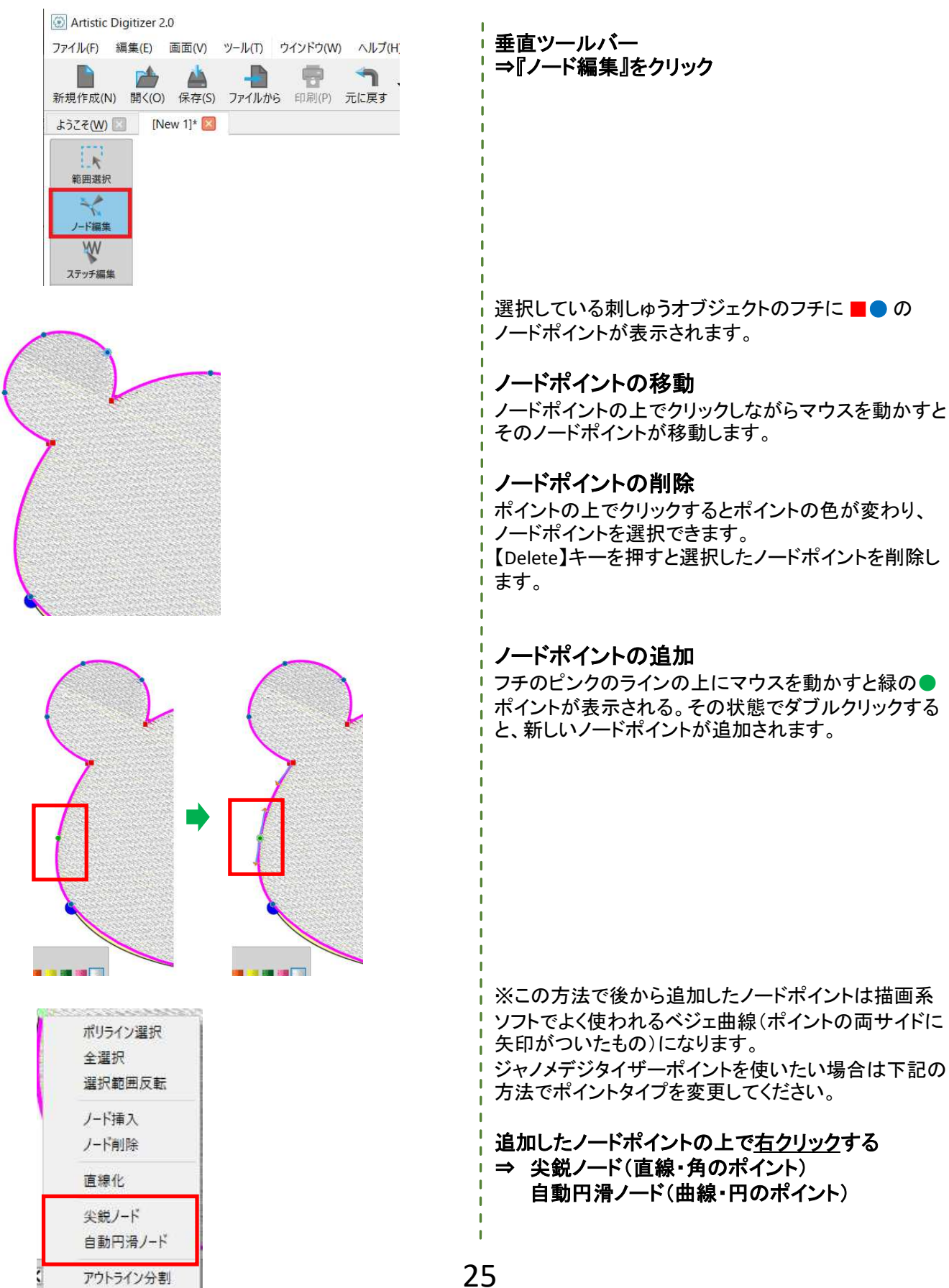

## ステッチタイプを変更する

#### デジタイズした刺しゅうオブジェクトのステッチタイプを変更します。 埋め(縫い)とアウトラインのステッチタイプをそれぞれ変更することができます。

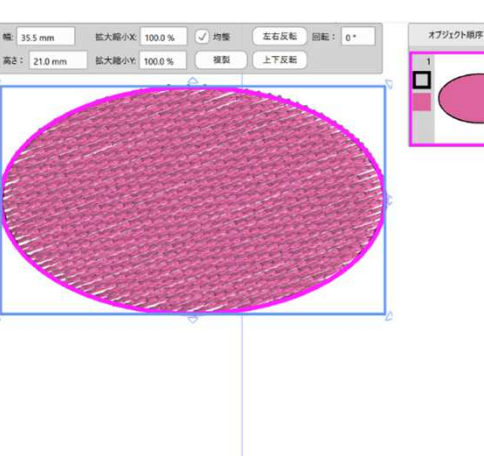

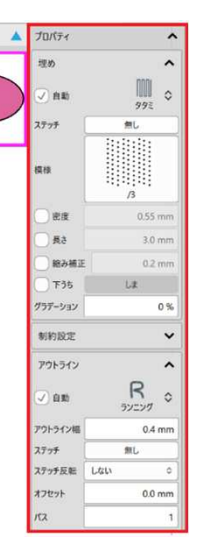

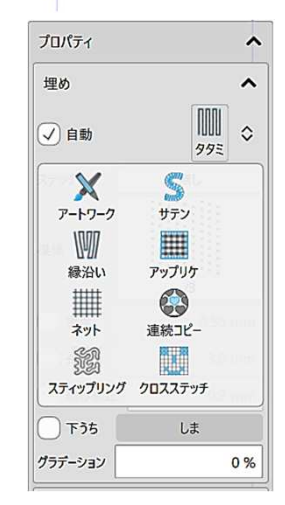

 ①タタミ
 ②サテン

 ③縁沿い
 ④アップロ

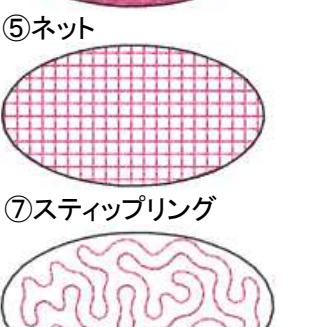

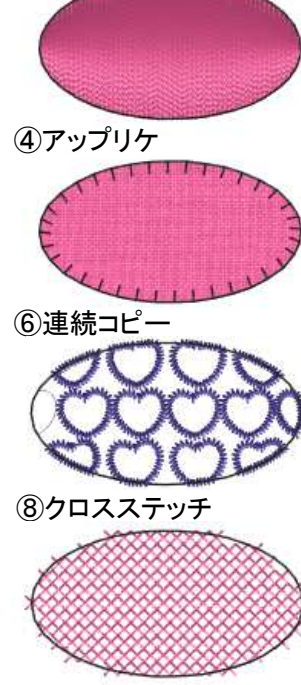

※アートワークは刺しゅうでなく色の塗りつぶし

刺しゅうオブジェクトを選択します。

#### 垂直ツールバー ⇒『範囲選択』をクリック ⇒刺しゅうオブジェクトを選択

ステッチタイプは画面右側にある 『プロパティ』から変更します。 ※プロパティは刺しゅうオブジェクトを選択している時に 表示されます。

#### プロパティは刺しゅうオブジェクトを構成する 縫いの種類に合わせて『埋め(縫い)』や 『アウトライン』を表示します。

### 『埋め』の設定

刺しゅうの面の部分のステッチタイプを変更します。 プロパティ ⇒『埋め』

①**タタミ** 広い面を刺しゅうするのに向いているステッチです。

#### **②サテン**

細かい面を刺しゅうするのに向いているステッチです。 一つの刺しゅうに複数のステッチ角度をつけることが できます。※1cm以上糸が渡るデザインのときには、 プロパティ内の『模様』をNone以外にしてください。

#### ③縁沿い

刺しゅうの形状にあわせて流れるような刺しゅうを作るときに使います。

#### ④アップリケ

アップリケ刺しゅうをするときに使います。

#### ⑤ネット

刺しゅうが網目状に刺しゅうされます。レース刺しゅうを 作るときに使います。

**⑥連続コピー** クリップアートを配置した刺しゅうを作ることができます。

⑦スティップリング キルト模様のスティップリングで刺しゅうを埋めるときに 使います。

' ⑧クロスステッチ 26クロスステッチ刺しゅうをするときに使います。

## ステッチタイプを変更する

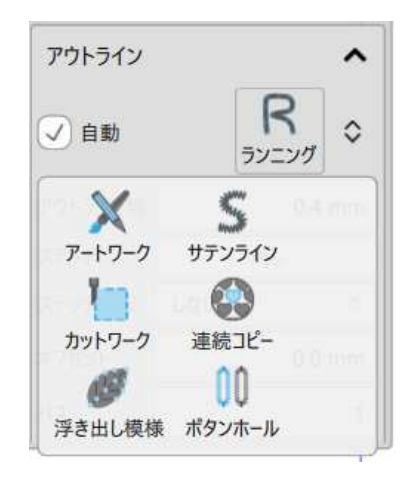

(1)-αランニング×ステッチ

③カットワーク

### 『アウトライン』の設定

刺しゅうのアウトラインのステッチタイプを変更します プロパティ ⇒『アウトライン』

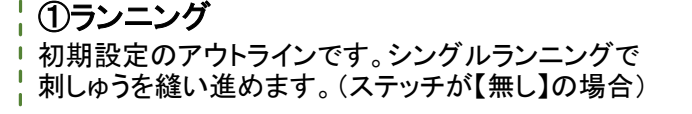

①-α **ランニング × ステッチ** ランニングに設定しているとき、プロパティには 『ステッチ』という項目が表示されます。 このステッチの設定を変えることでダブルラインや トリプルライン、その他色々なラインにすることが できます。

②サテンライン サテンラインになります。サテンラインの幅も数値で 変更できます。

③カットワーク 生地を切り取り穴の開いたデザインを作成したり、 アップリケパーツを作成できます 別売りのカットワーク針が必要になります。

④連続コピー クリップアートをライン上に配置します。

⑤浮き出し模様 上に重ねた刺しゅうのアウトラインがサテンに浮き出る ようなデザインを作成します。 またはサテン模様の針落ちを設定する際に使います。

⑥ボタンホール ボタンホールを刺しゅうで作ります。線上にボタン ホールを配置します。

上記の他、アートワーク(刺しゅうでなく色の塗りつぶし) もプロパティから選択することができます。

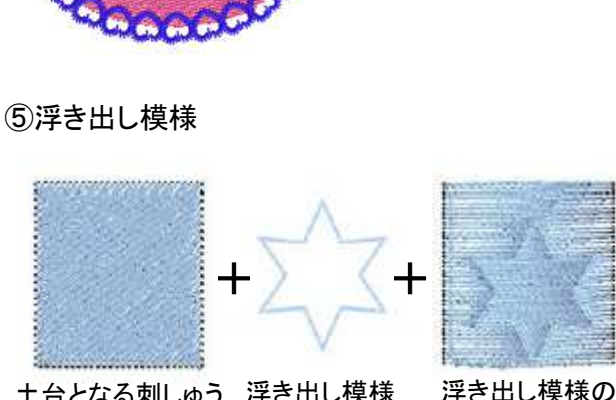

土台となる刺しゅう 浮き出し模様 浮き出し模様の ライン上に針落ち

⑥ボタンホール

(1)ランニング

②サテンライン

④連続コピー

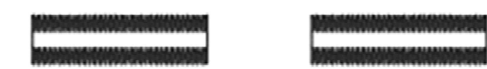

27

# <u>ステッチタイプを変更する</u>

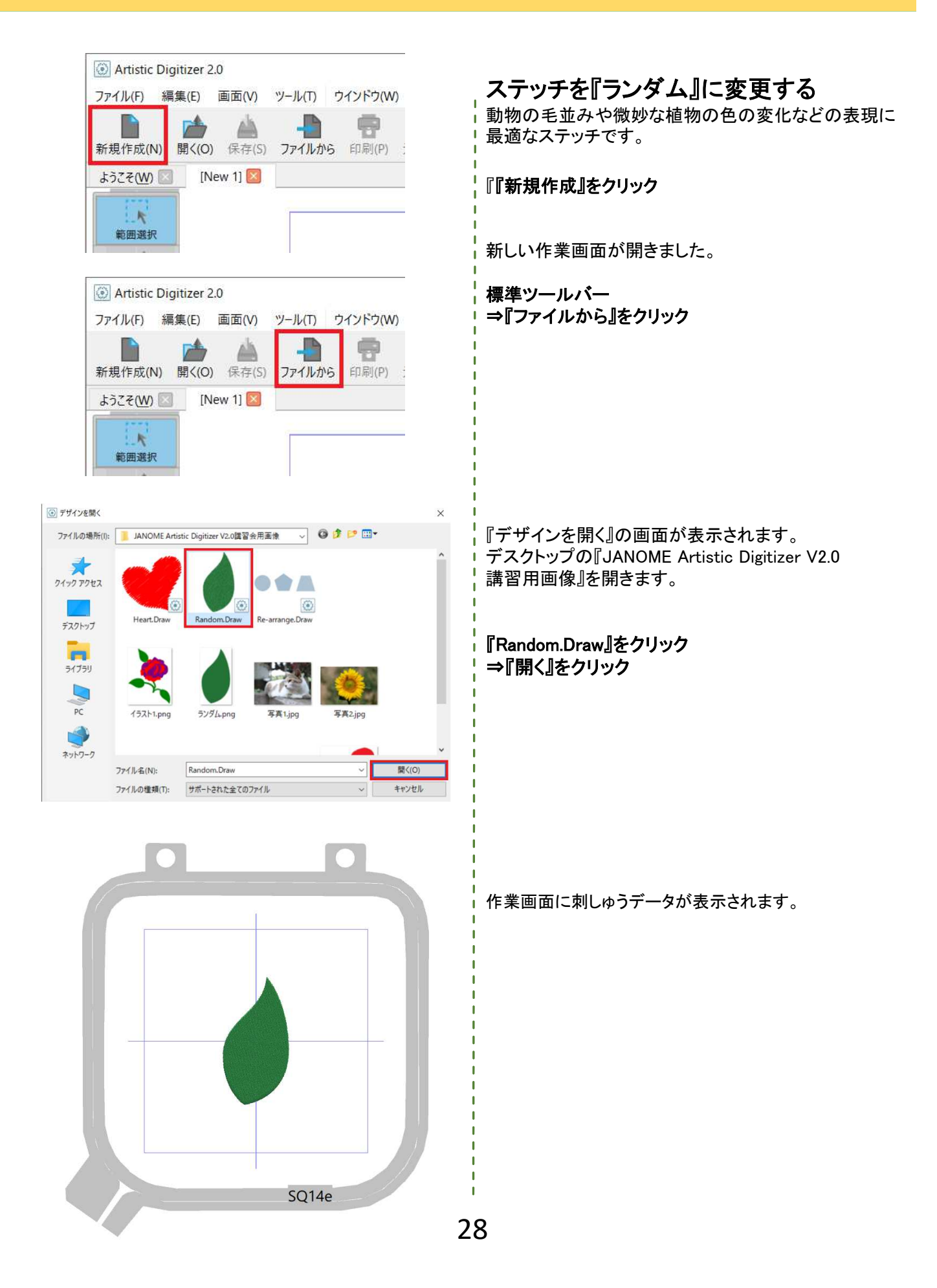

# <u>ステッチタイプを変更する</u>

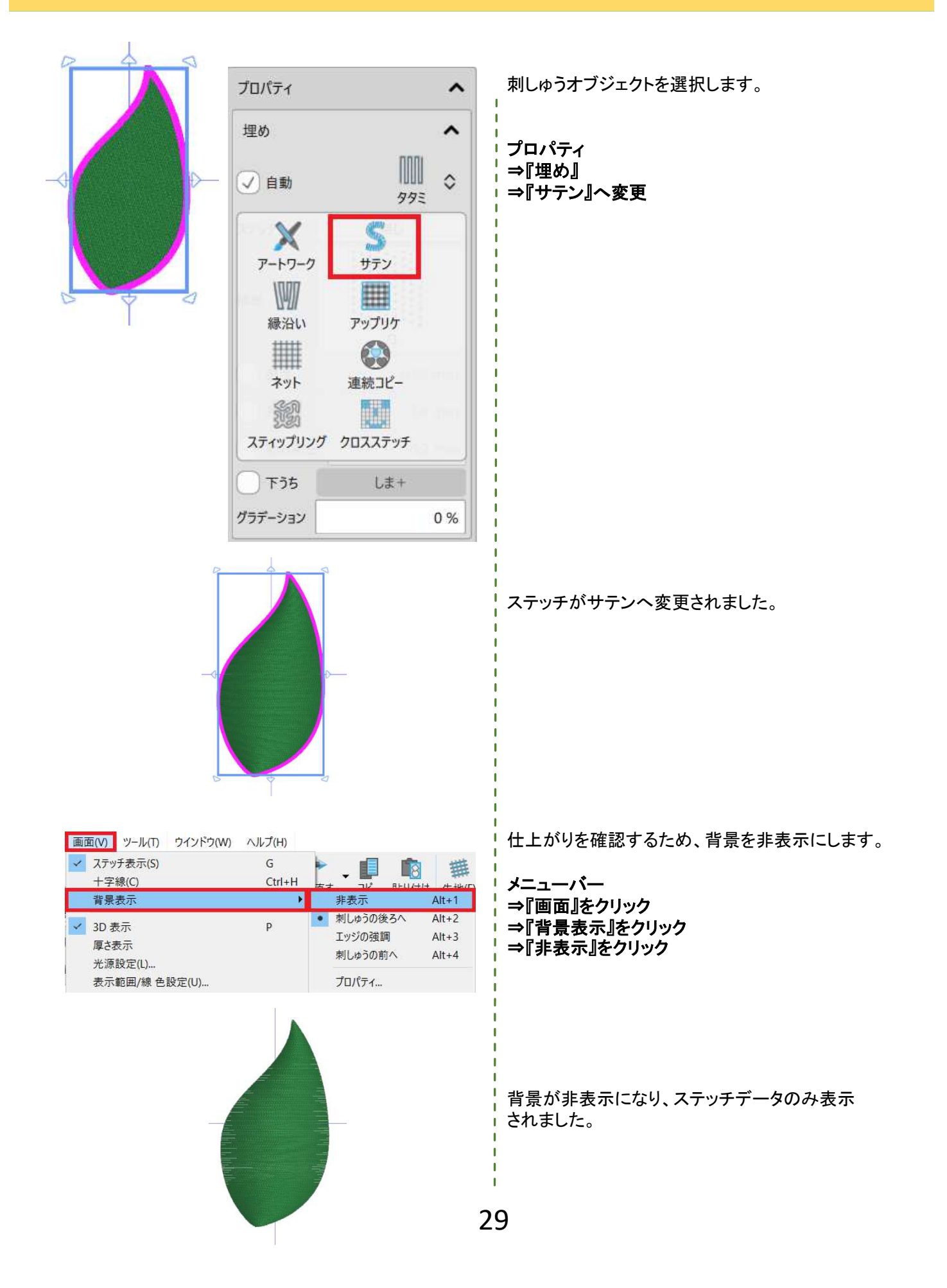

# プを変更する

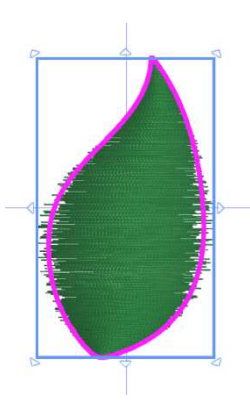

| 埋め                                    | ^                                         |
|---------------------------------------|-------------------------------------------|
| 自動                                    | S<br><sub>サテン</sub> \$                    |
| ステッチ                                  | 無し                                        |
| 莫様                                    | 無し                                        |
| 密度                                    | 0.45 mm                                   |
| 縮み補正                                  | E 0.8 mm                                  |
| 下うち                                   | ジグザグ+                                     |
|                                       |                                           |
| ) องตีจร                              | 1ートステッチ                                   |
| <br>) ロングショ<br><sup>、</sup> 規則        | aートステッチ<br>50 %                           |
| )<br>ロングショ<br>「規則<br>「規則な辺            | iートステッチ<br>50 %<br>A辺 0                   |
| )<br>ロングショ<br>に規則<br>に規則な辺<br>制約設定    | aートステッチ<br>50 %<br>A辺 0<br>A辺             |
| ロングショ                                 | aートステッチ<br>50 %<br>A辺 0<br>A辺<br>B辺       |
| 下規則<br>下規則な辺<br>制約設定<br>尾施順序<br>重なり削除 | a-トステッチ<br>50 %<br>A辺 ≎<br>A辺<br>B辺<br>対称 |

B辺

刺しゅうオブジェクトを選択します。

プロパティ

- ⇒『不規則』に値を入力 ⇒『不規則な辺』

⇒『A辺/B辺/対称/両方』からお好みで選ぶ

※『不規則』に値を入力すると『不規則な辺』の項目が 表示されます。

A辺

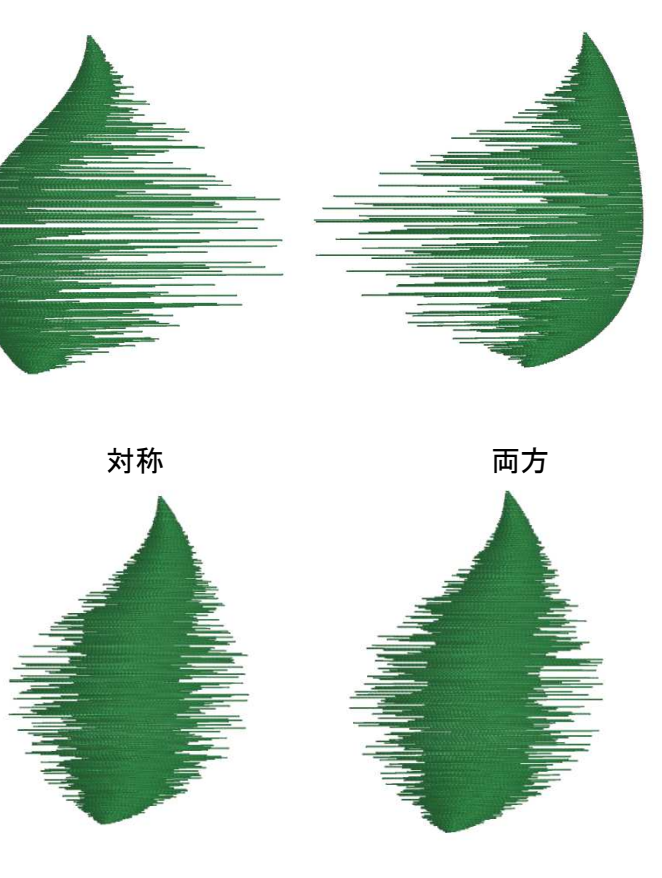

ランダムにする辺を4種類の中から選ぶことができます。

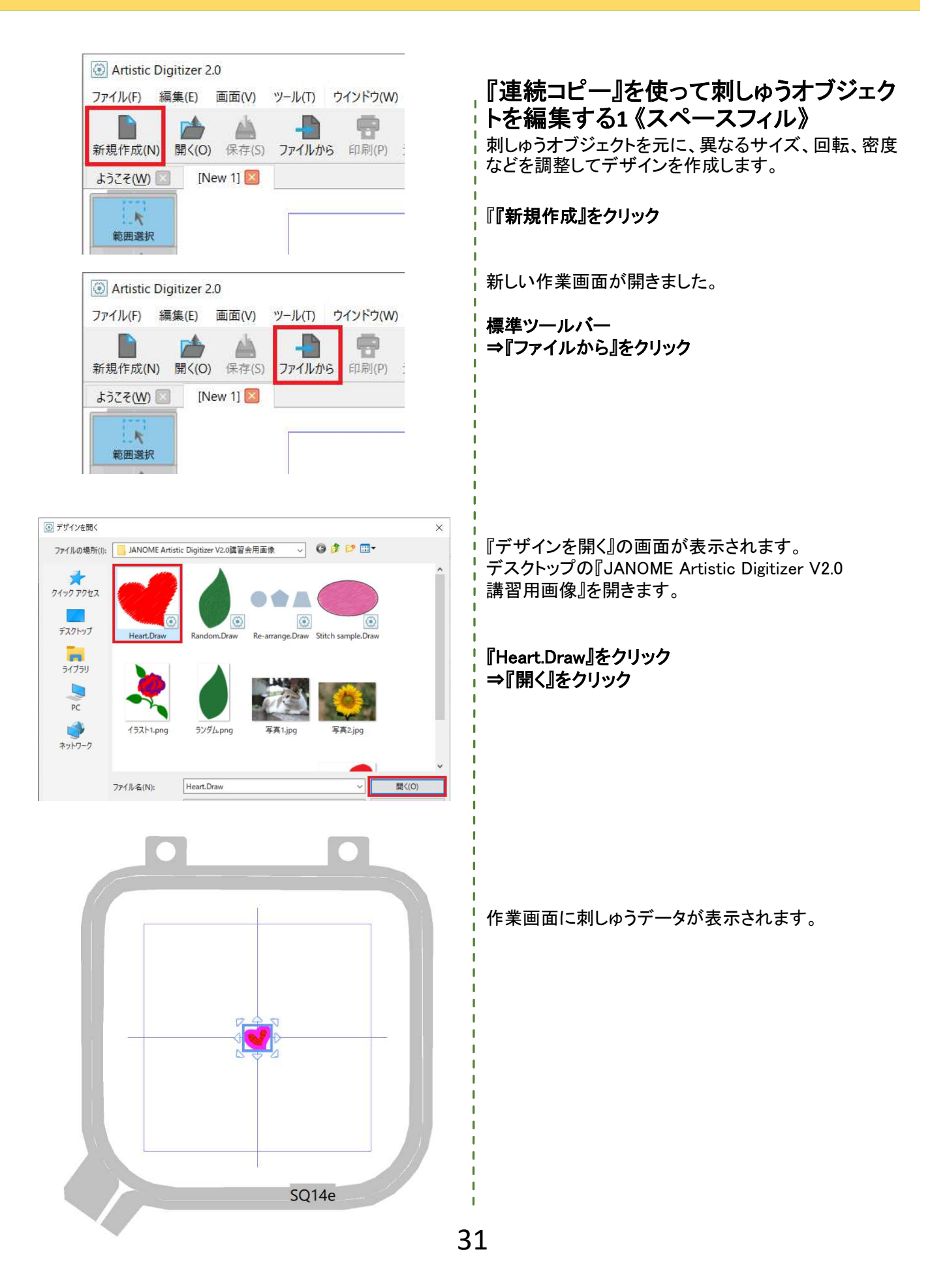

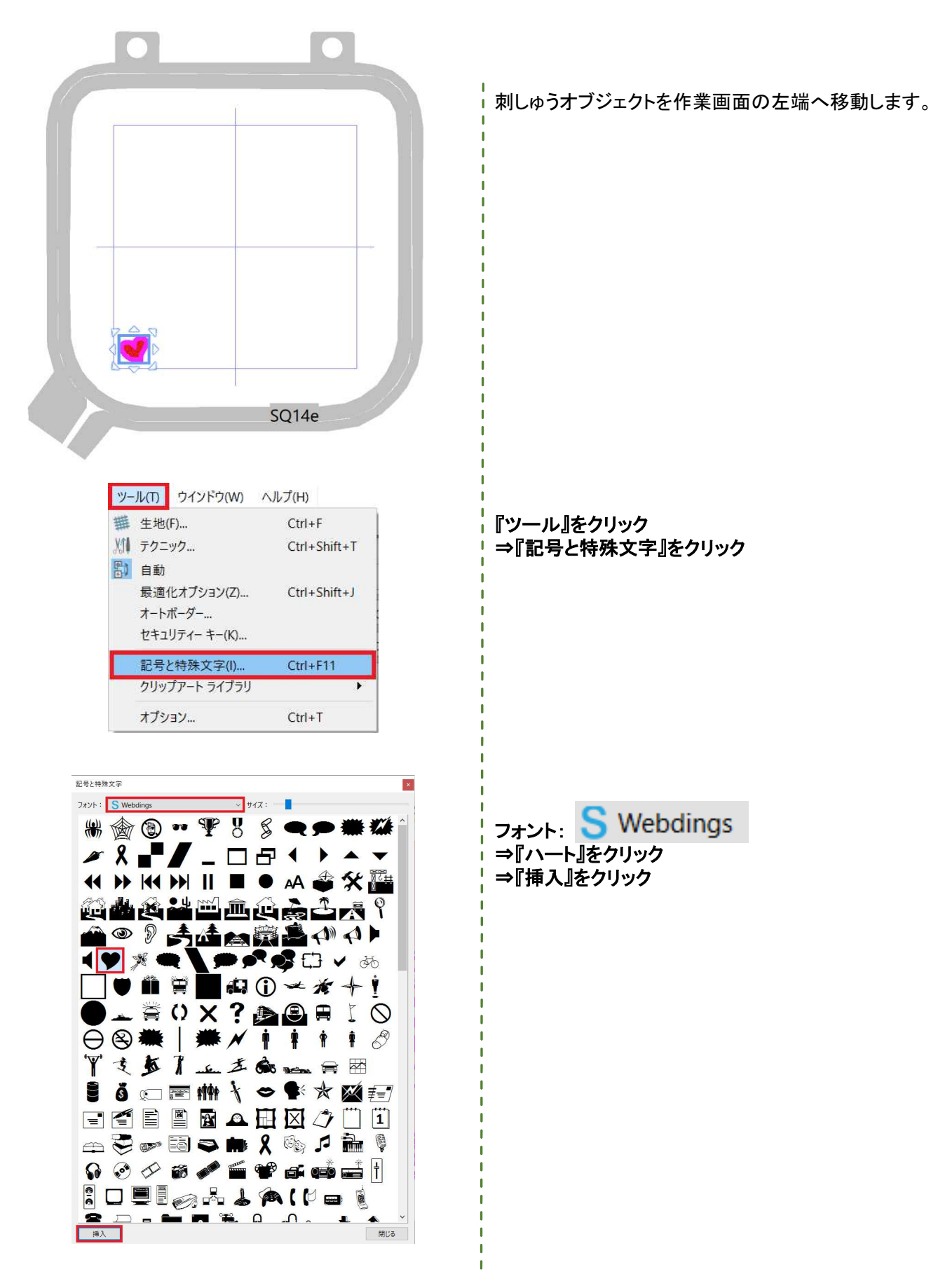

32

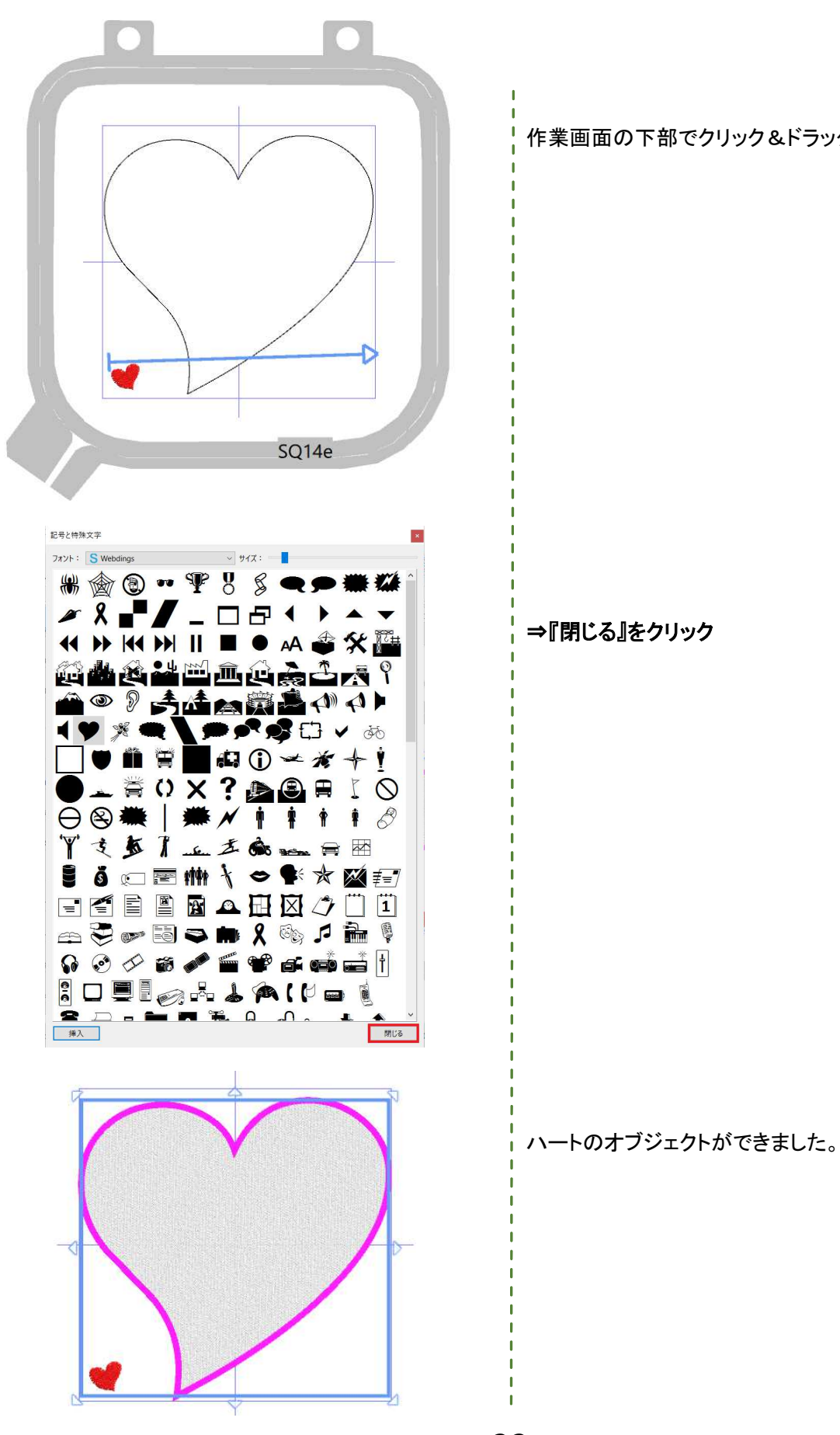

作業画面の下部でクリック&ドラッグします。

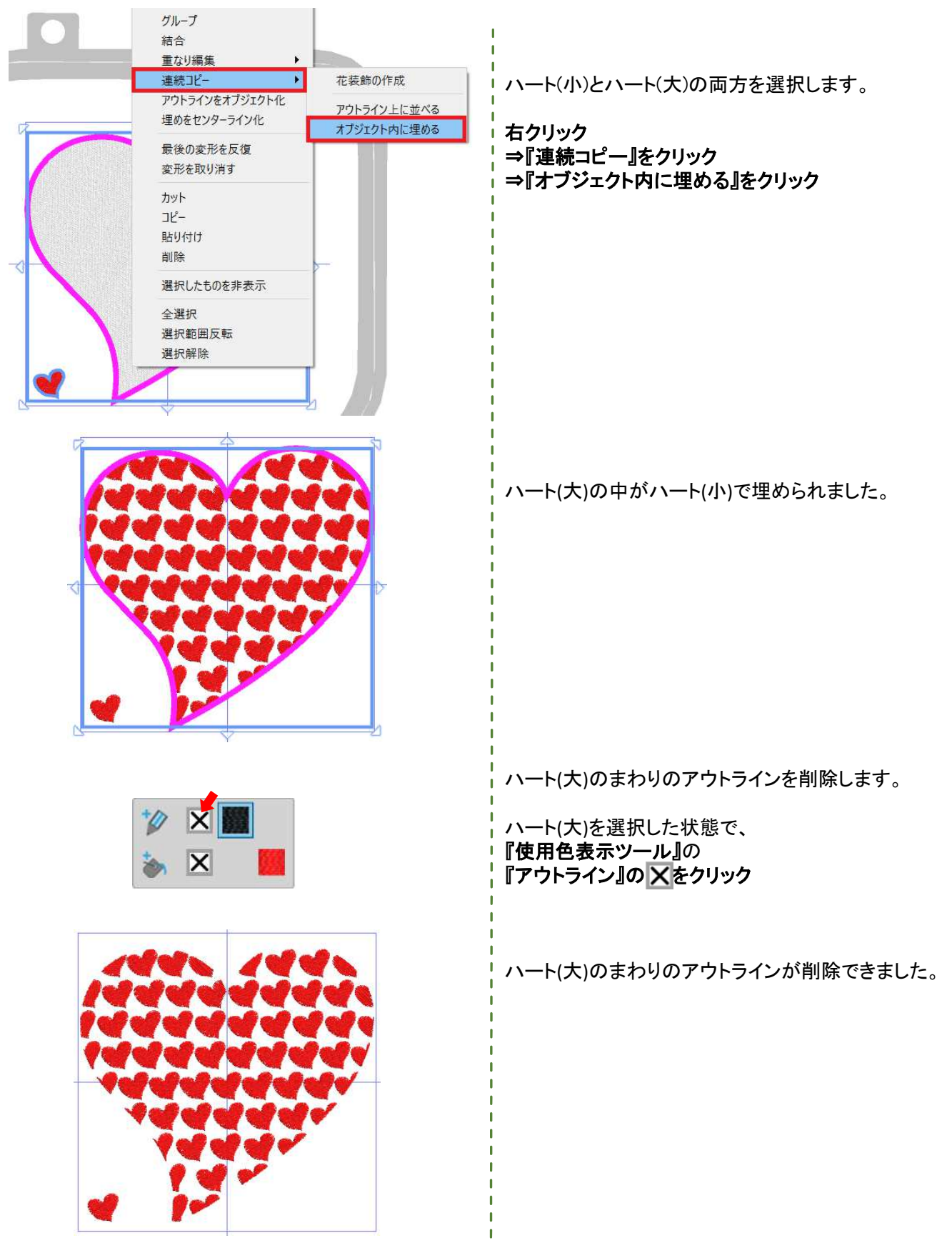

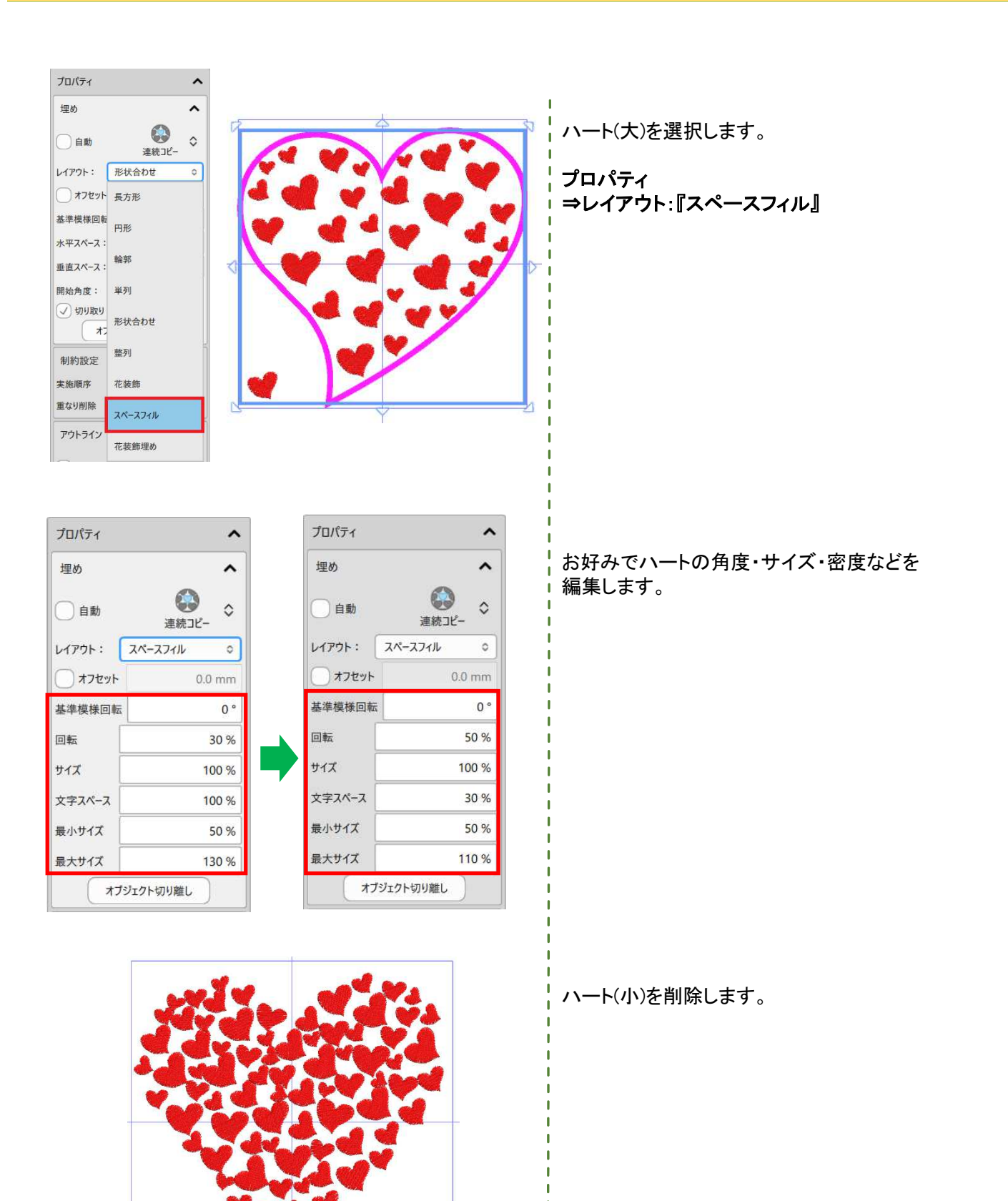

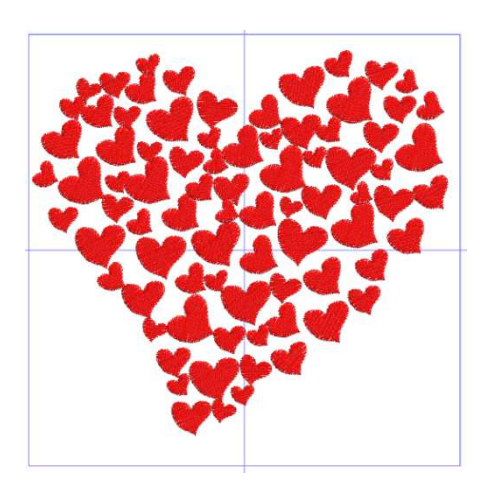

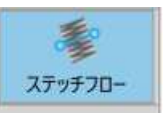

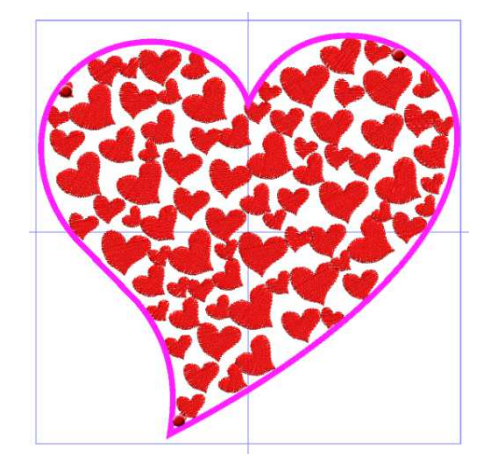

! ハート(大)内のハートの配置を調整します。

ハート(大)を選択します。

垂直ツールバー ⇒『ステッチフロー』

ハートを入れたい部分をクリックします。 クリックした赤いポイント部分にハートが入ります。

全ての編集が終わったら...

プロパティ ⇒『オブジェクト切り離し』

これでデザインが確定しました!

| 埋め     | ^              |
|--------|----------------|
| 自動     | ② ↓<br>連続コピー ◆ |
| レイアウト: | スペースフィル ロ      |
| 774%   | 0.0 mm         |
| 基準模様回転 | 0 *            |
| 回転     | 50 %           |
| オイズ    | 100 %          |
| 文字スペース | 30 %           |
| 最小サイズ  | 50 %           |
| 最大サイズ  | 110 %          |

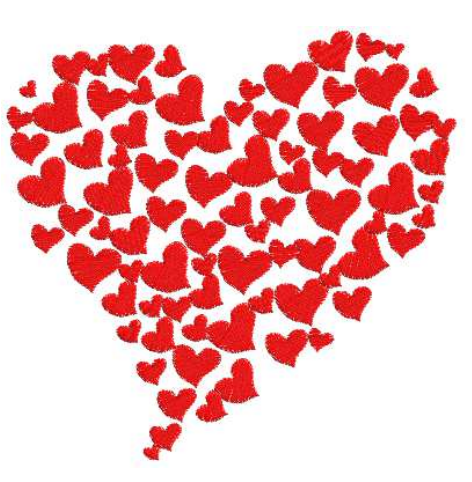

# \_刺しゅうオブジェクトの編集(連続コピー)\_\_\_\_

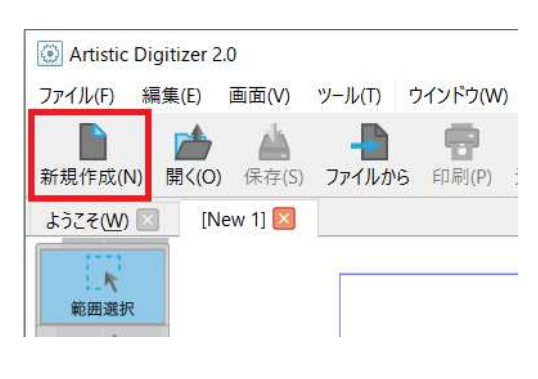

| 図形     |          |
|--------|----------|
| Т      | 文字入力     |
| 文字デザイン | M =1/754 |
| 0.0    | yorn     |

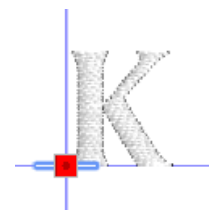

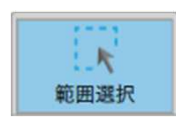

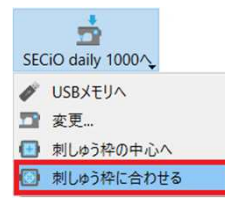

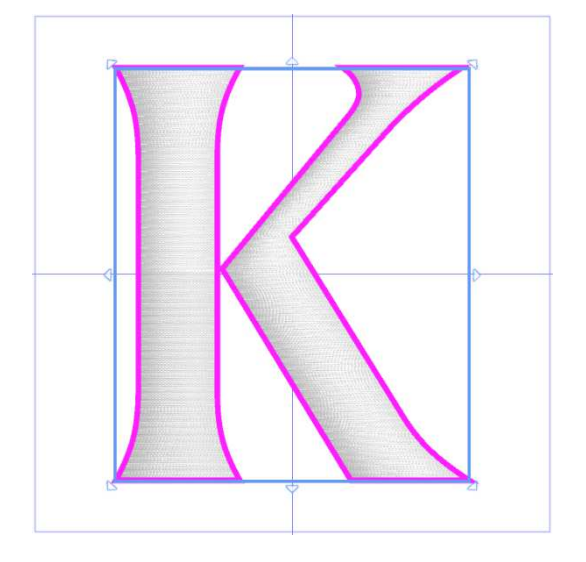

#### 『連続コピー』を使って刺しゅうオブジェク トを編集する2《花装飾埋め》

刺しゅうオブジェクトを元に、花装飾埋めでデザインを作成します。

『**『新規作成』をクリック** 新しい作業画面が開きました。

垂直ツールバー ⇒『文字デザイン』をクリック ⇒『文字入力』をクリック

作業画面の左上に文字のツールオプションが表示 されます。

ツールオプション ⇒フォント:xpg001 ⇒文字入力:お好みのアルファベットー文字 ※【Shift】キーを押しながらキーボードを打つと大文字 で入力されます。

文字は作業画面の真ん中にできます。

**垂直ツールバー『範囲選択』** ※文字デザインの作成を終了します。

デザインを拡大します。

標準ツールバー ⇒『刺しゅう枠に合わせる』

文字デザインが拡大されます。

※手動か数値入力によってサイズを拡大してもOKです。

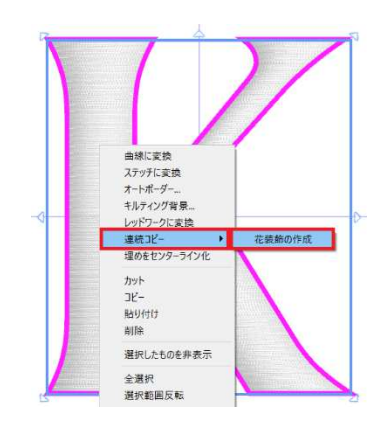

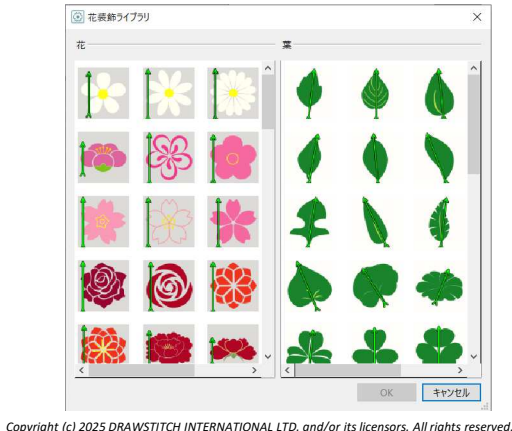

文字デザインを選択した状態で右クリックします。

⇒『連続コピー』をクリック ⇒『花装飾の作成』をクリック

『花装飾ライブラリ』が表示されます。

#### ⇒お好みの『花』と『葉』をそれぞれクリック

文字デザイン内に花装飾が作成されます。

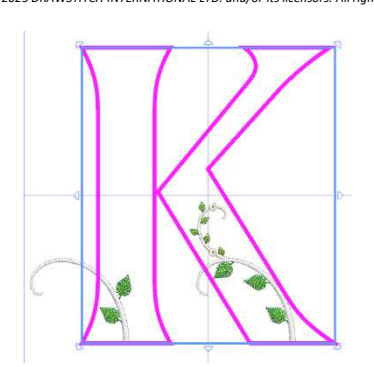

文字デザインを選択した状態で、 プロパティ ⇒レイアウト:『花装飾埋め』をクリック

文字デザイン内が花模様埋めになります。

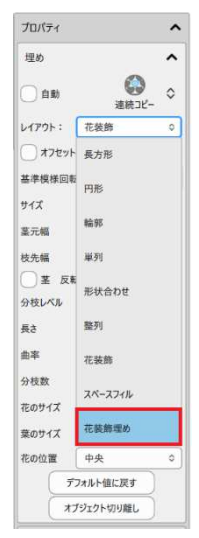

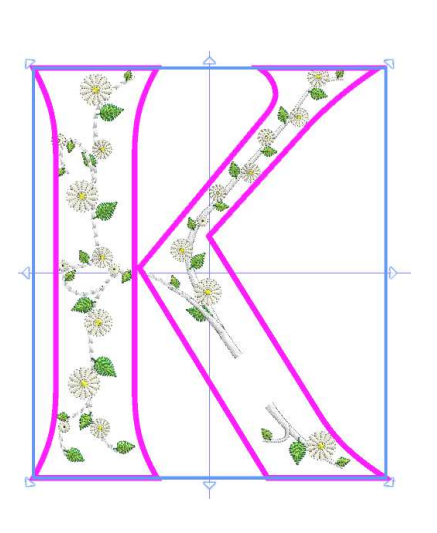

1

1

1

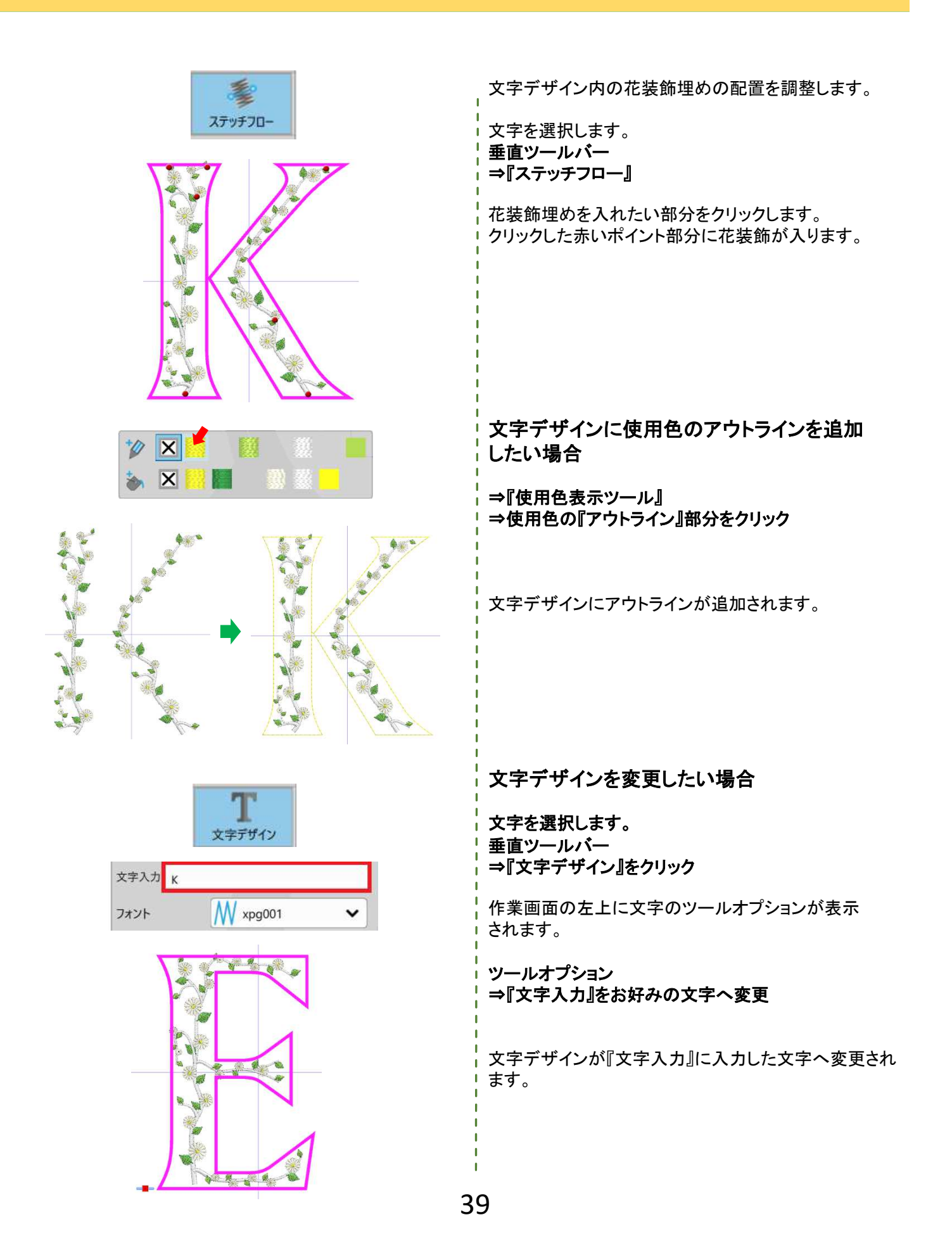

## 写真を刺しゅうに変換する

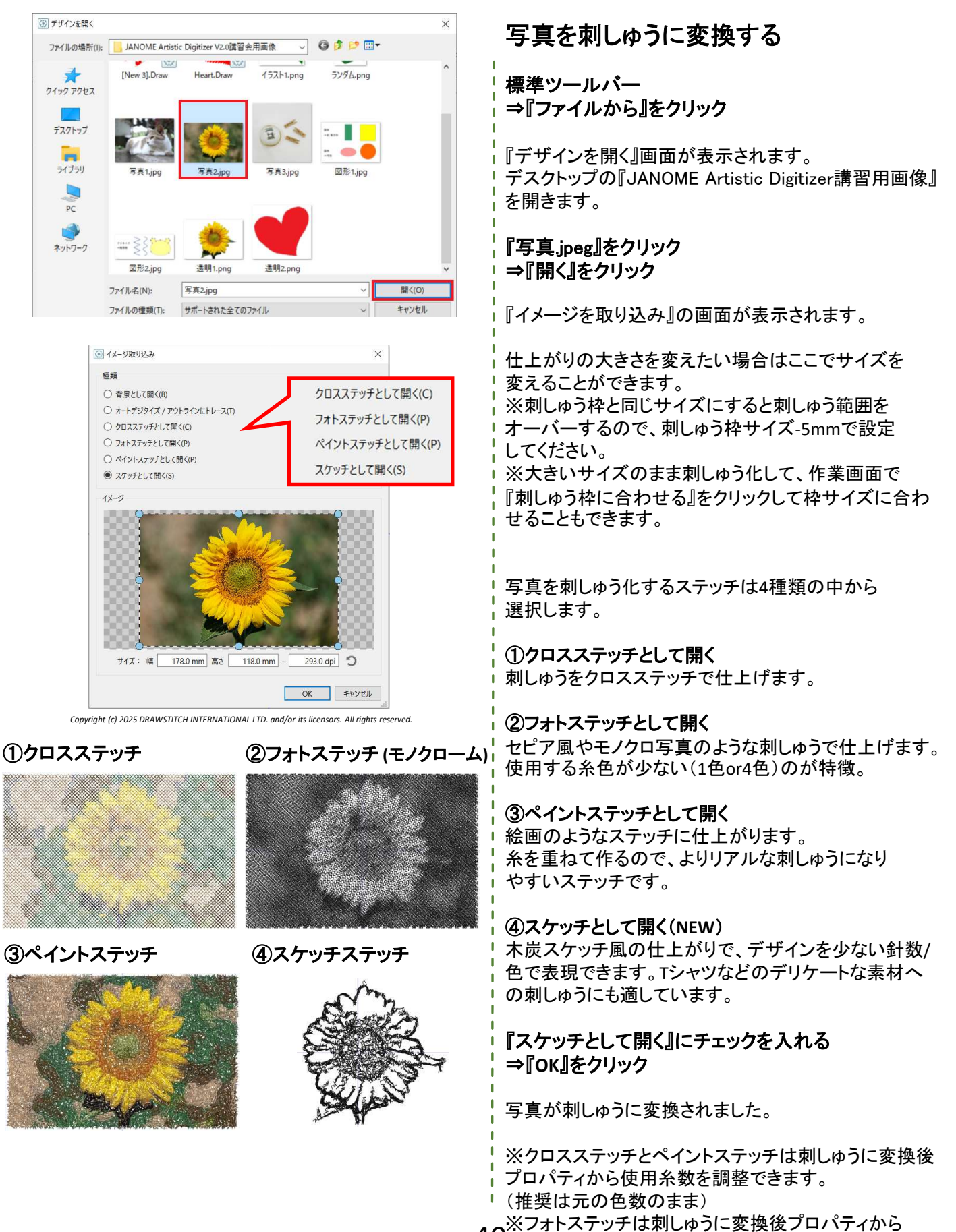

40モノクロに指定できます。

## 刺しゅうオブジェクトを編集する

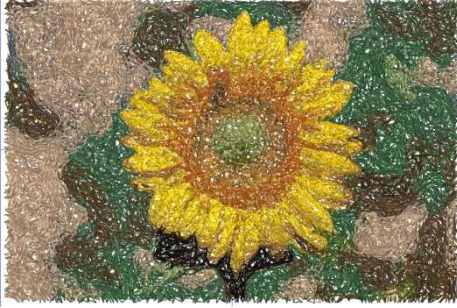

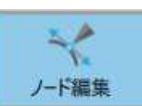

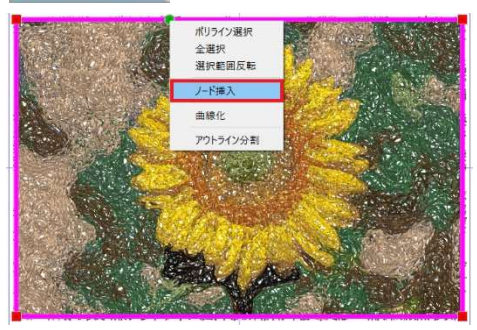

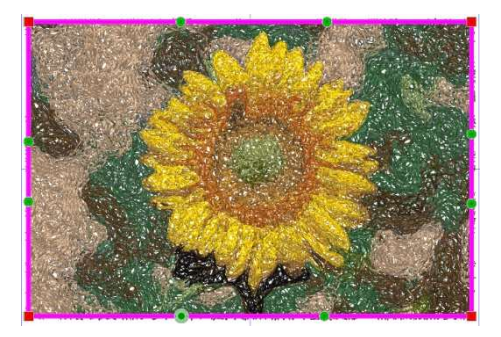

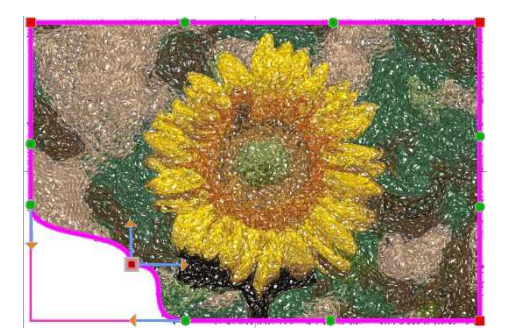

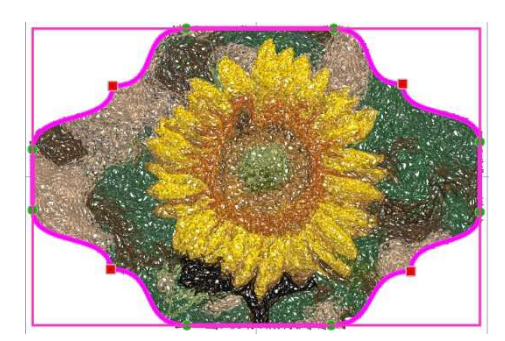

ペイントステッチの刺しゅうオブジェクトを編集する

①ノード編集で形状を編集

刺しゅうオブジェクトを選択 ⇒垂直ツールバー『ノード編集』をクリック

選択している刺しゅうオブジェクトのフチに■の ノードポイントが表示されます。

ノードポイントの追加 フチのピンクのラインの上にマウスを動かすと緑の●ポ イントが表示され、その状態でダブルクリックすると、 新しいノードポイントが追加されます。

※右クリック>『ノード挿入』でもノードを追加できます。

※この方法で後から追加したノードポイントは描画系 ソフトでよく使われるベジェ曲線(ポイントの両サイドに 矢印がついたもの)になります。 ジャノメデジタイザーポイントを使いたい場合は下記の 方法でポイントタイプを変更してください。

追加したノードポイントの上で<u>右クリック</u>する ⇒ 尖鋭ノード(直線・角のポイント) 自動円滑ノード(曲線・円のポイント)

ノードポイントを移動して形状を編集する

のノードポイントをクリックしながらドラッグして、 お好みの形状にします。

形状が変更できました。

## 刺しゅうオブジェクトを編集する

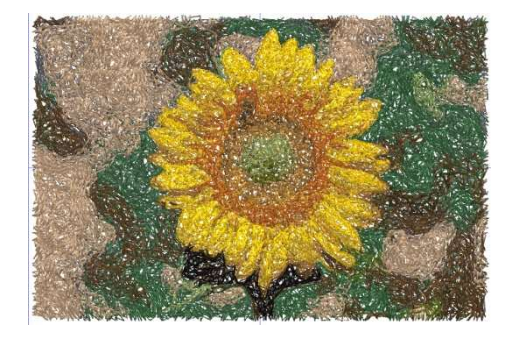

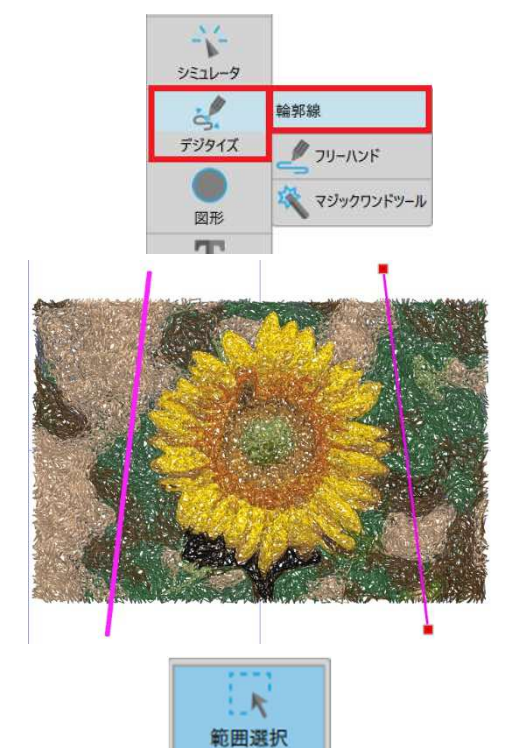

ペイントステッチの刺しゅうオブジェクトを編集する

②オブジェクトをナイフで切り分ける

線をデジタイズする 垂直ツールバー 『デジタイズ』をクリック ⇒『輪郭線』をクリック

オブジェクトの両端から線がはみ出すようにデジタイズします。

垂直ツールバー →『範囲選択』をクリック

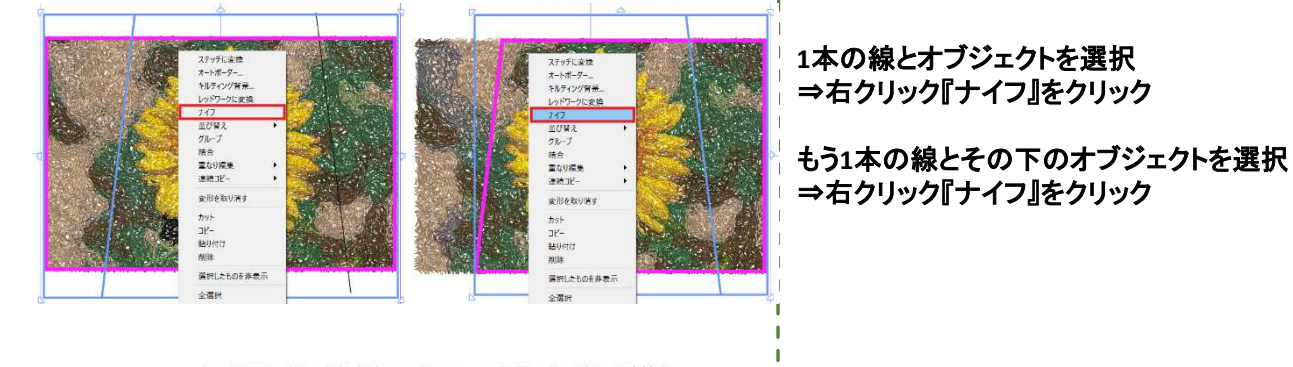

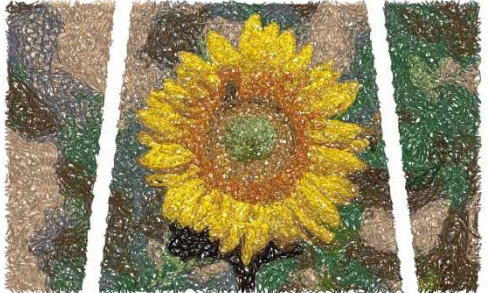

オブジェクトが切り分けられました。

## 刺しゅうオブジェクトを編集する

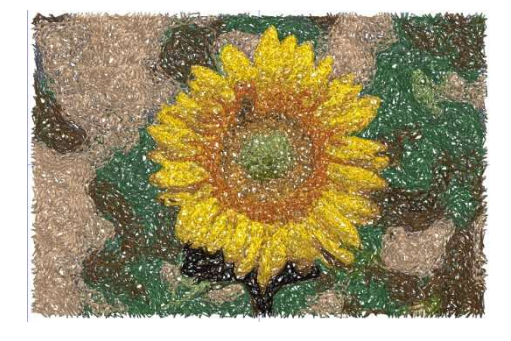

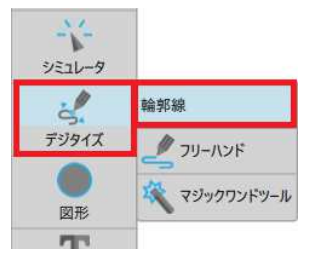

ペイントステッチの刺しゅうオブジェクトを編集する

③オブジェクトにクリッピング範囲を設定

線をデジタイズする 垂直ツールバー 『デジタイズ』をクリック ⇒『輪郭線』をクリック

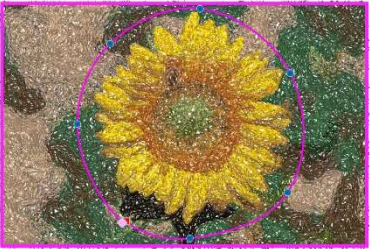

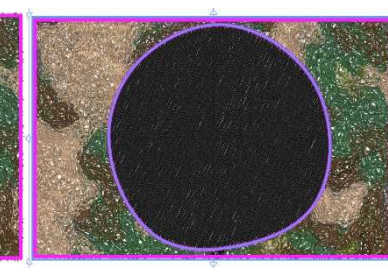

オブジェクトの上で任意の形状をデジタイズします

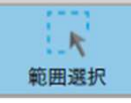

ートホーツー... ルティング音景。

結合 重なり編集 連続コピー

変形を取り消す

選択したものを非表示 会選択 選択都回反転 選択解除 クリッピング領域として追加 垂直ツールバー ⇒『範囲選択』をクリック

刺しゅうオブジェクトと任意の形状を選択 ⇒右クリック『クリッピング領域として追加』をクリック

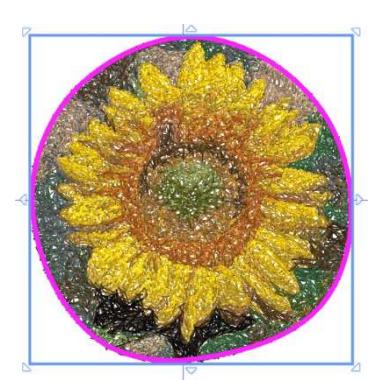

画像の一部が切り抜かれ、任意の形状で囲われた 範囲だけが表示されました。

### 刺しゅう順序の並べ替え

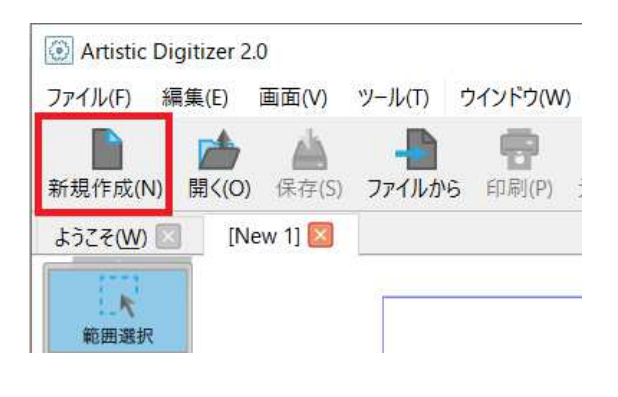

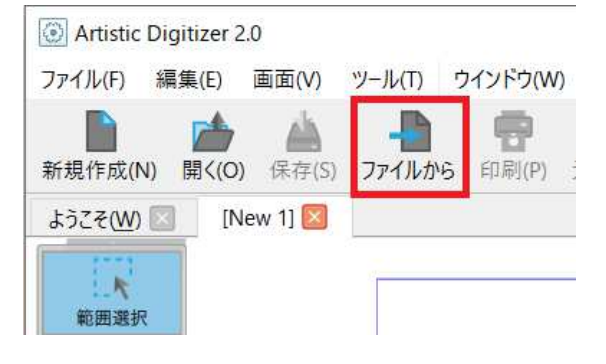

同色のオブジェクト間において縫い順序 を変更する

標準ツールバー ⇒『新規作成』をクリック

新しい画面が開きました。

標準ツールバー ⇒『ファイルから』をクリック

『デザインを開く』の画面が表示されます。 デスクトップの『JANOME Artistic Digitizer講習用画像』 を開きます。

『Re-arrange.Draw』をクリック ⇒『開く』をクリック

作業画面に刺しゅうオブジェクトが表示されました。

| 🗊 デザインを開く            |              |                      |                 |                    | >     |
|----------------------|--------------|----------------------|-----------------|--------------------|-------|
| ファイルの場所(I):          | JANOME Artis | tic Digitizer V2.0講習 | 会用画像 🗸          | G 🕫 📂 🛄 -          |       |
| クイック アクセス  デスクトップ    | Heart.Draw   | Random.Draw          | Re-arrange.Draw | Stitch sample.Draw |       |
| テイブラリ<br>ライブラリ<br>PC | Þ            |                      |                 | <u></u>            |       |
| <b>ジ</b><br>ネットワーク   | イラスト1.png    | 写真2.jpg              |                 | 透明1.png            |       |
|                      | ファイル名(N):    | Re-arrange.Draw      |                 | ~                  | 開<(O) |
|                      | ファイルの種類(T):  | サポートされた全ての           | ロファイル           | ~                  | キャンセル |

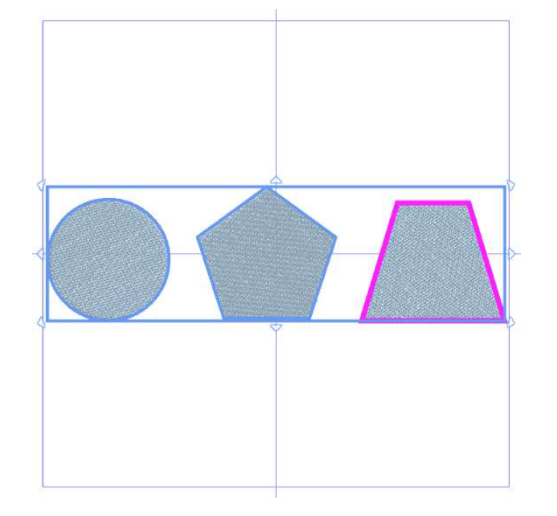

### 刺しゅう順序の並べ替え

野)

マニュアル

₽. 春

変換

**N**?

ヘルプを表

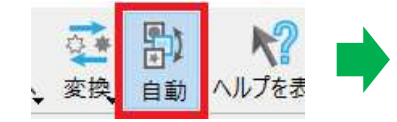

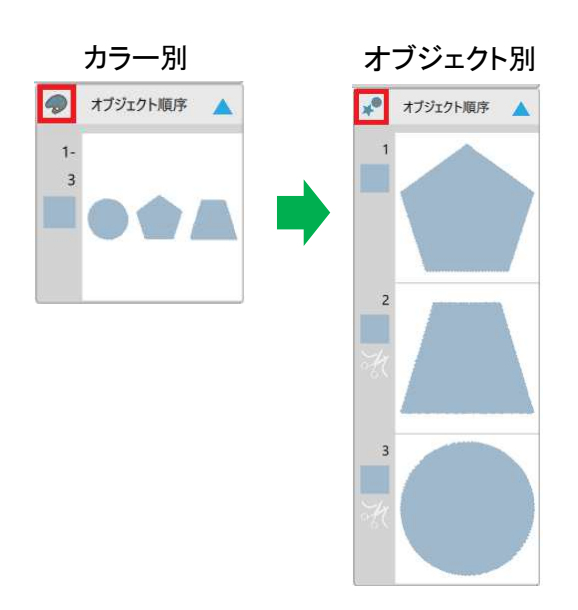

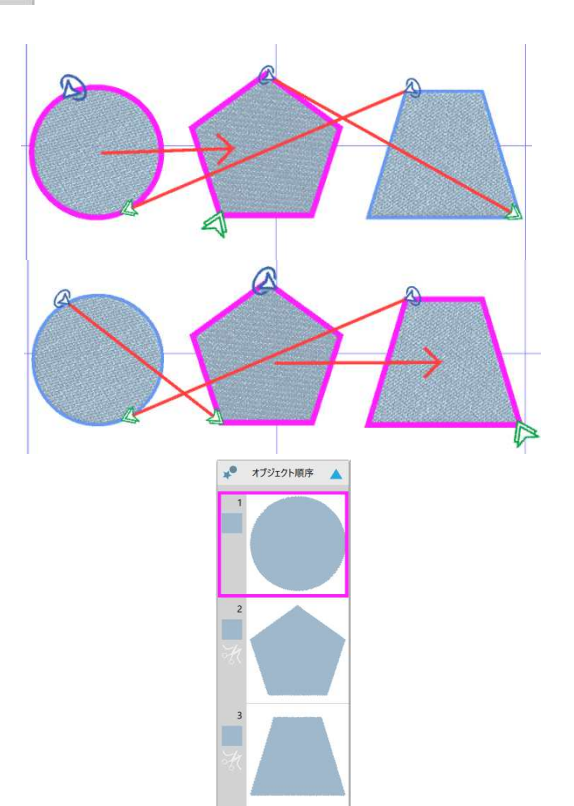

オブジェクト順序を自動からマニュアルへ変更します。 標準ツールバー ⇒『自動』をクリック

『自動』のアイコンが『マニュアル』に変わります。 これでこのデザインのオブジェクト順序の変更方法を マニュアル操作に設定できました。

オブジェクト順序の左上のアイコンをクリックして、 『カラー別表示』から『オブジェクト別表示』へ切り替えま す。

オブジェクト順序を『マニュアル』にすると、 『垂直ツールバー』に『再アレンジ』が表示されます。

『垂直ツールバー』 ⇒『再アレンジ』をクリック

各オブジェクト間の『開始点』 ≫と『終了点』 ⑦が 表示されます。

『開始点』》:オブジェクトの縫い始めの位置 『終了点』 ⑦:オブジェクトの縫い終わりの位置

縫い順を、「円⇒五角形⇒台形」の順番にしたい場合

円の上でドラッグしながら五角形の上へクリック、 五角形の上でドラッグして台形の上へクリックすると、 それぞれの図形を繋ぐように赤い矢印が表示され、 図形の縫い順序が変更されます。

# 開始点・終了点の変更/糸切り・ミシン停止の設定

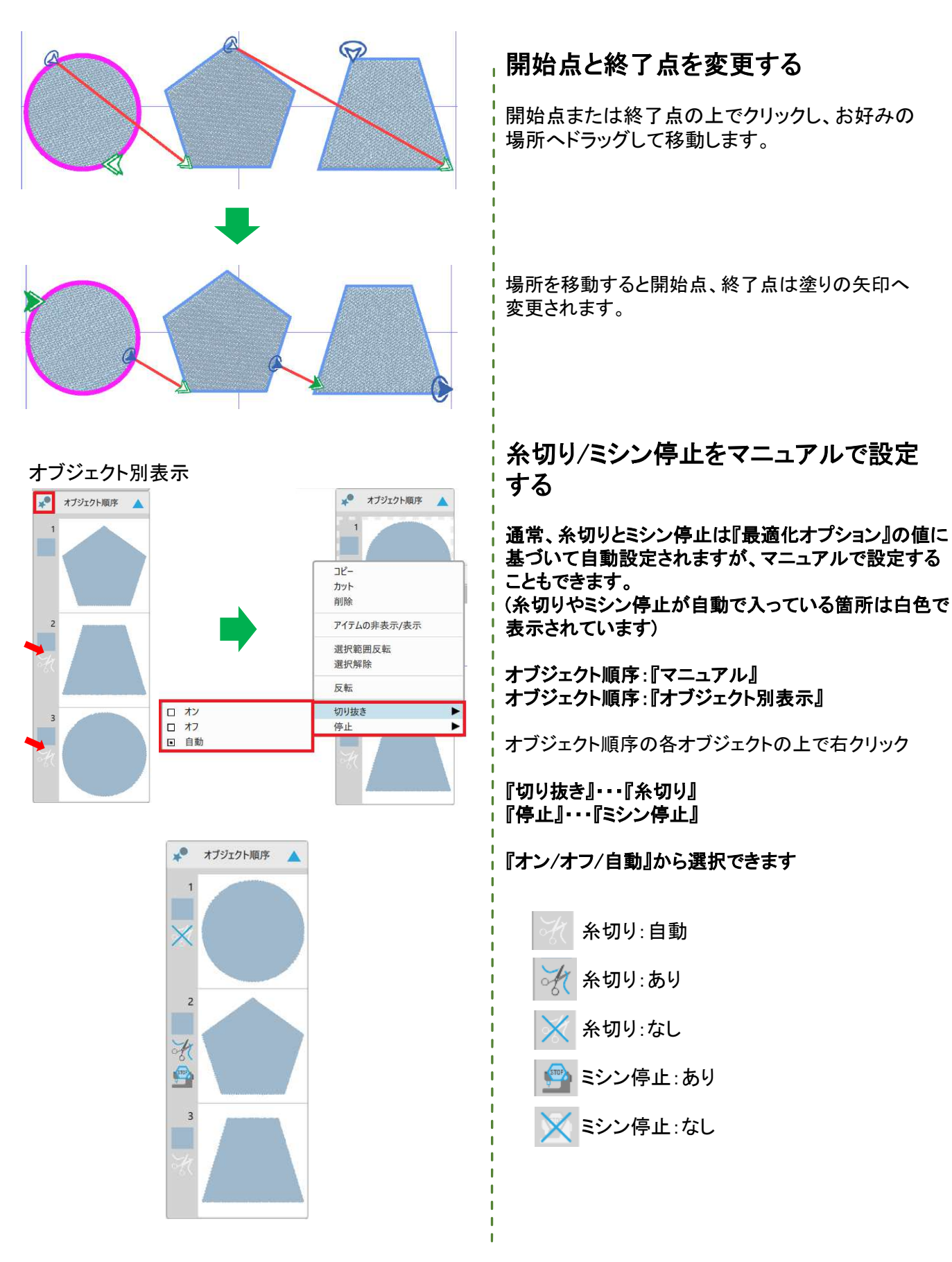

46

ヘルプの確認方法

#### Artistic Digitizerは画面上からヘルプ/ユーザーガイドの確認ができます。

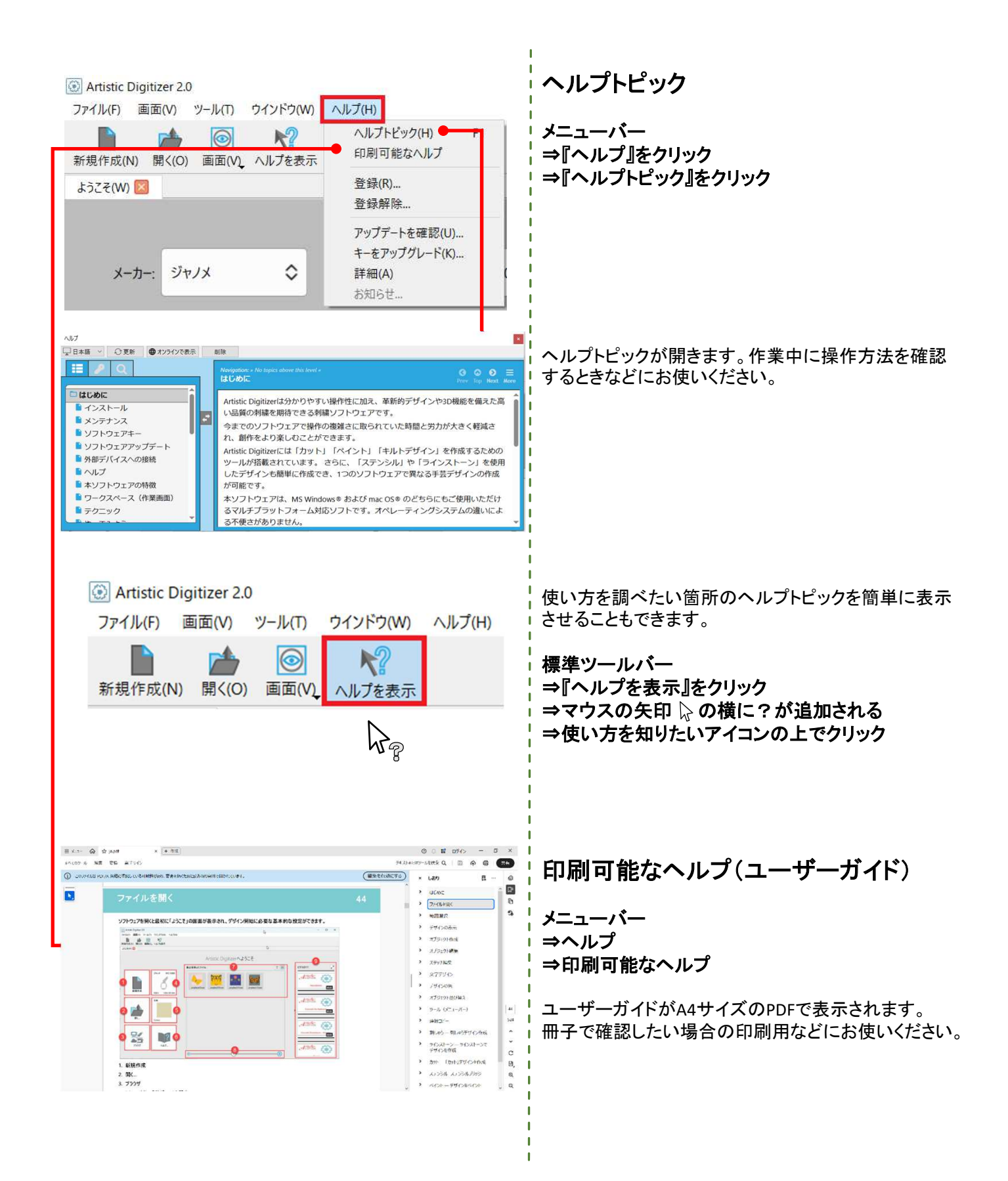

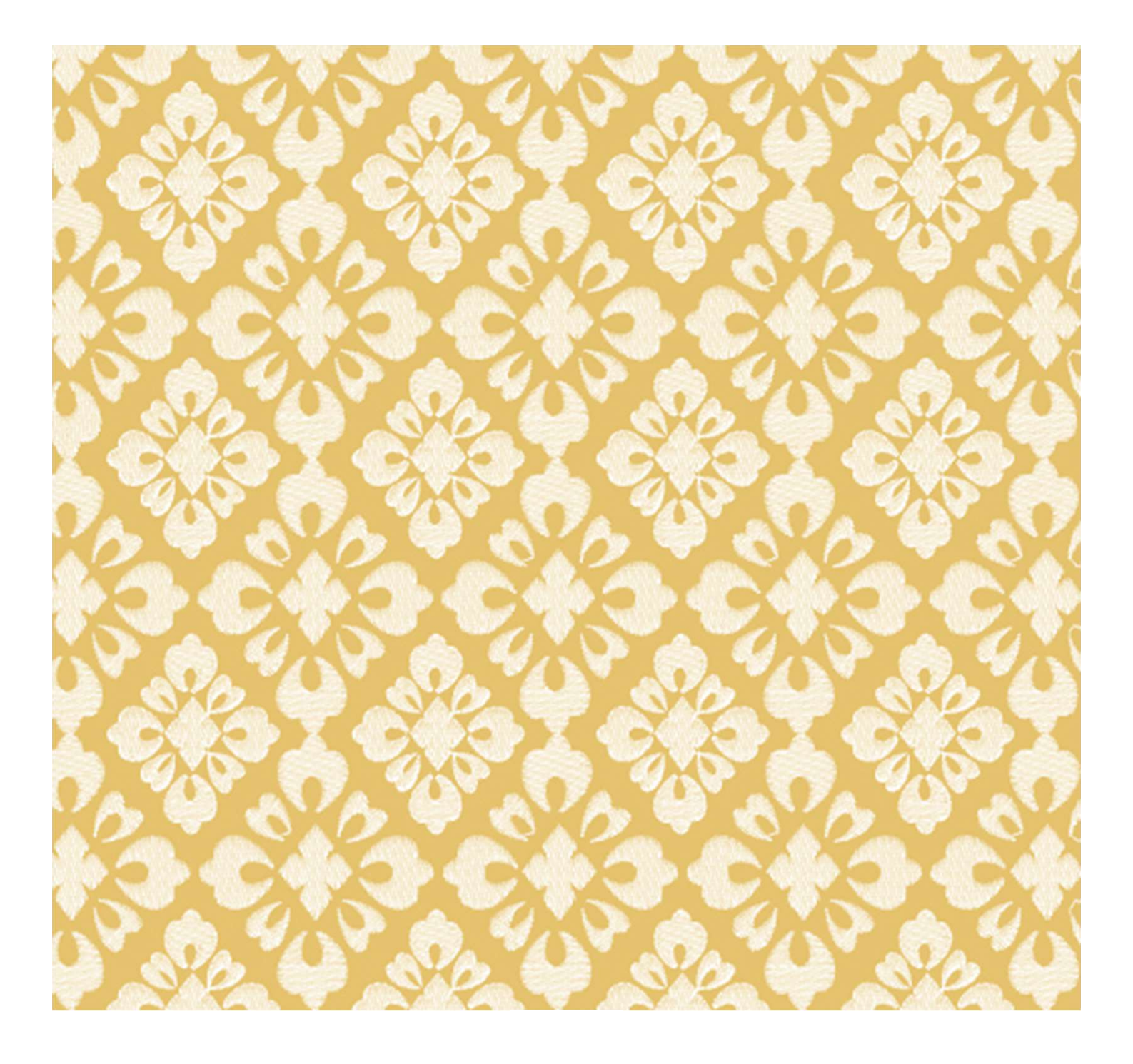

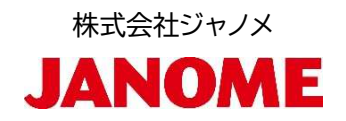